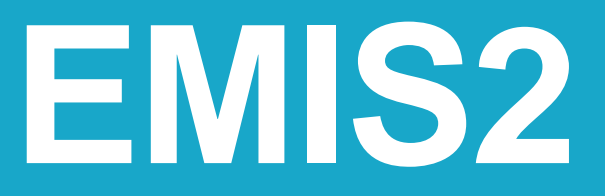

**Environmental Management Information System** 

# **USER MANUAL**

HRP associates, Inc.

Version 1.0: 2012

# **TABLE OF CONTENTS**

| 1 - Introduction-Getting Started              |            |
|-----------------------------------------------|------------|
| Introduction                                  |            |
| EIVISZ Software Description                   | 1-L<br>1 2 |
| Getting Started                               | 1-3        |
| 2 - System Administration                     |            |
| Home Screen / Function Menu                   |            |
| Administrative Functions                      |            |
| EMIS Modules                                  | 2-2        |
| 3 - Compliance Calendar                       |            |
| Home Screen / Function Menu                   | 3-1        |
| Calendar Views                                |            |
| Compliance Calendar Functions                 |            |
| Currently Due Events                          |            |
| Calendar Reports                              |            |
| Event Search                                  |            |
| 4 - Document Manager                          |            |
| Home Screen / Function Menu                   | 4-1        |
| Document Search                               |            |
| Add Subfolder                                 |            |
| Add Document                                  |            |
| 5 - SDS Manager                               |            |
| Home Screen / SDS Search Results              | 5_1        |
|                                               |            |
| SDS Edit                                      | 5_3        |
| Add New SDS                                   |            |
| 6 Training Managar                            |            |
| o - Training Wanager                          |            |
| Home Screen / Training Courses Filter Results | 6-1        |
| Training Course Details                       | 6-2        |
| Edit Course Details                           | 6-2        |
| Completed Training by Course                  | 6-4        |
| Upcoming Trainings                            |            |
| Employee Details                              |            |
| Edit Employee Details                         |            |
| Document Completed Trainings for Employees    |            |
| Training Reports                              |            |

# **INTRODUCTION**

The HRP Associates Inc. Environmental Health & Safety Management Information System Version 2 (EMIS2) has been developed to assist your organization in managing it's EH&S needs and maintaining regulatory compliance. EMIS2 was created using HRP's 30+ years of experience and unique understanding of the roles, responsibilities and needs of todays EH&S professionals and their requirements for a software solution.

# **EMIS2 SOFTWARE DESCRIPTION**

EMIS2 operates through a standard web browser and is installed on a server within your organization allowing for multi-user access. It incorporates powerful security features that establish authorization to ensure the safety and security of the documents and information stored within the EMIS2.

The standard EMIS2 software consists of four data management modules designed to organize your environmental, health and safety, and training data and documentation. Descriptions of each of the four standard modules are provided below.

Each EMIS2 software package is customized to meet the specific needs of its user. As such, the screens and images displayed in this document may not match exactly the screens of your EMIS2 system and some of the capabilities and functionality shown may not be included in your EMIS2 system.

If you are interested in adding any functionality to your EMIS2 system or customizing it further, please contact HRP Associates, Inc. for details.

# **Document Manager**

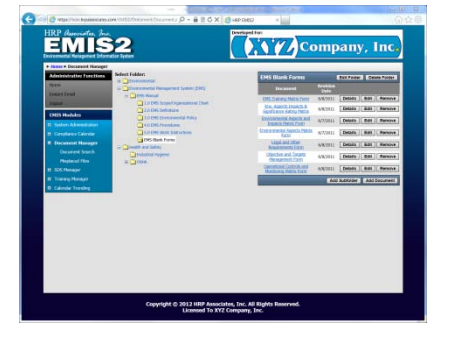

The Document Manager is designed to maintain your EH&S information in an organized, easy to locate manner. Your data and documentation can be organized within the Document Manager in any manner that you choose. The information housed by the Document Manager can include, but is certainly not limited to, air permits, manifests, compliance information, corporate-required forms, OSHA data, and so on. The Document Manager is able to store or link to numerous file formats including Word, Excel, AutoCAD, and Adobe Acrobat.

# **Compliance Calendar**

The Compliance Calendar is designed to track vital EH&S compliance tasks, dates and deadlines. The Compliance Calendar also gives the EH&S professional the ability to assign compliance related tasks to individuals and set up email reminders. The email function included as part of the Compliance Calendar is designed to be used by compliance and supervisory personnel. When a task is added to the Compliance Calendar, a manager can assign the task to the appropriate personnel. Both the manager and the person directly responsible for the task can be assigned a series of email reminders concerning the task. An email can also be delivered to the manager or supervisor when the task has been marked as completed.

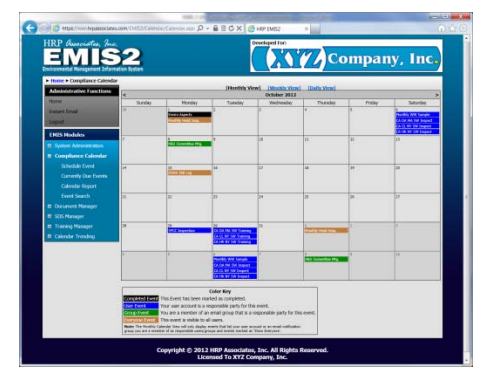

## **SDS Manager**

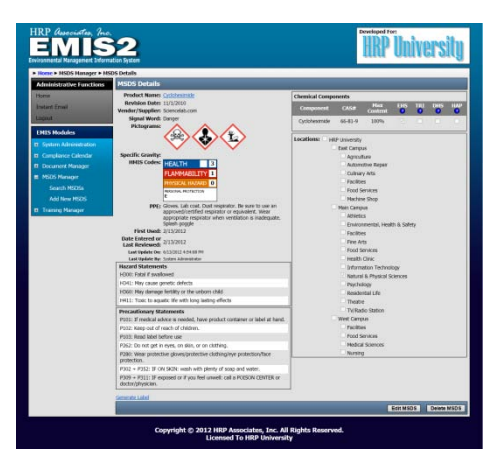

The SDS Manager is a digital repository for your organization's safety data sheets. The SDS Manager allows a user to quickly search this repository to locate a PDF image of a particular SDS. Safety data sheets can be organized within the SDS module in any number of ways including by facility, department, and location. Searchable data field have been customized for your organization.

Please note that the SDS Module is not a database of existing SDS. It must be populated with electronic or scanned SDS documents and maintained with current information.

# **Training Module**

The Training Module is designed to maintain your organization's employee environmental health and safety training records. Training records, requirements and schedules can be kept for each applicable employee, job title and training type. The Training Module gives supervisory personnel the ability to search and track training needs and records in many ways including by name, job title, shift, department, training topic, date, and instructor.

## Security

HRP is aware that the information managed by our EMIS2 is critical to your organization's operation. Therefore, HRP has incorporated powerful security features that allow the system administrator to control access to the EMIS2 and the data within. Below are brief descriptions of the standard security levels that can be applied to user accounts within the EMIS2. Different levels of security can be assigned to each user for each EMIS2 module.

## **Full Access**

• The user can change authorization settings, add/delete and edit users, add/delete and edit documents and add/delete and edit calendar events. This level of access is usually granted to management personnel and system administrators.

Read and Mark Completed Access (Compliance Calendar only)

• The user can search and view calendar information as well as mark calendar events as completed.

## **Read Only**

• The user can search and view documents and information

## No Access

• The user is granted no access to a particular module

**Notice:** Each EMIS2 software package is customized to meet the specific needs of its user. As such, the screens and images displayed in this document may not match exactly the screens of your EMIS2 system and some of the capabilities and functionality shown may not be included in your EMIS2 system.

If you are interested in adding any functionality to your EMIS2 system or customizing it further, please contact HRP Associates, Inc. for details.

# EMIS 2 USER MANUAL – GETTING STARTED

| Task                   | Accessing the EMIS2                                                                                                    |
|------------------------|----------------------------------------------------------------------------------------------------|
| Security Level:<br>All | Open a current web browser (e.g., Internet Explorer 6 or later, Firefox 3 or later, etc.) and<br>enter the EMIS2 URL address that was provided by the system administrator or IT<br>department into the address bar. A browser favorite or desktop shortcut for the EMIS2<br>may also have been installed to facilitate access.                                                                                                    |
| Task                   | Logging In to the EMIS2                                                                                                    |
| Security Level:<br>All | <image/>                                                                                                    |
|                        | Copyright © 2012 HRP Associates, Inc. All Rights Reserved.<br>Licensed To XYZ Company, Inc.                                                                                                    |
|                        | <ul> <li>Enter your User Name and Password and click Log In or press [Enter].</li> <li>If you have not received a Username/Password, contact the system administrator.</li> <li>Checking Keep me Logged In on this computer will store your credentials for up to 20 days so that you are not asked to log in on subsequent visits to EMIS2. This is not recommended on public or shared computers.</li> <li>If you are logging into EMIS2 for the first time, you will be prompted to accept the license agreement before continuing.</li> </ul> |

# **EMIS 2 USER MANUAL – SYSTEM ADMINISTRATION**

| Tasks Sc                                     | reen View and Dire                | ections                                                                                                    |                                   |                        |
|----------------------------------------------|-----------------------------------|----------------------------------------------------------------------------------------------------|-----------------------------------|------------------------|
| Home Screen                                  | HRP Associates Inc                | Developed F                                                                                                    | or:                               |                        |
|                                              |                                   |                                                                                                    | VVV Con                           |                        |
| Security Level:                              | Environmental Management Inform   | ation System                                                                                                    |                                   | mpany, mc <sub>o</sub> |
| ,                                            | ► Home                            |                                                                                                    |                                   |                        |
| All                                          | Administrative Functions          | Welcome to the HRP Environmental Manage                                                                                     | ement Information System Versior  | 2 (EMIS2)              |
|                                              | Home                              |                                                                                                    |                                   |                        |
|                                              | Instant Email                     | Currently Due Events<br>Calendar Event                                                                                      | Due Date                          |                        |
|                                              | Logout                            | Monthly SPCC Inspection                                                                                                    | 8/29/2012                         | Mark As Completed      |
|                                              | EMIS Modules                      | Quarterly Groundwater Sampling                                                                                              | 9/1/2012                          | Mark As Completed      |
|                                              | System Administration             | CA CL NY Annual Stormwater Training                                                                                         | 10/30/2012                        | Mark As Completed      |
|                                              |                                   | CA DA MA Annual Stormwater Training                                                                                         | 10/30/2012                        | Mark As Completed      |
|                                              | MSDS Manager                      | CA HK NY Annual Stormwater Training                                                                                         | 10/30/2012                        | Mark As Completed      |
|                                              | Training Manager                  |                                                                                                    |                                   |                        |
|                                              | Calendar Trending                 | Quick Document Search:                                                                                                    |                                   |                        |
|                                              |                                   | Keywords:                                                                                                    |                                   |                        |
|                                              |                                   | Document Search                                                                                                    |                                   |                        |
|                                              |                                   | Ouick MSDS Search:                                                                                                    | j                                 |                        |
|                                              |                                   | Product Name:                                                                                                    |                                   |                        |
|                                              |                                   | Common Name:                                                                                                    |                                   |                        |
|                                              |                                   | MSDS Search                                                                                                    |                                   |                        |
| Function Menu                                | Currently Du<br>Quick Search      | <u>e Events</u> – Events specific to the active of<br><u>n</u> – Search document titles and key word<br>Data Sheet Manager. | user account<br>Is in the Documen | t Manager and Safety   |
|                                              | Environmental Management Informa  | ation System                                                                                                    |                                   | ipany, mes             |
| Security Level:                              | ► Home                            |                                                                                                    |                                   | (7.117.02)             |
|                                              | Home                              | welcome to the HKP Environmental Manager                                                                                    | nent Information System Version . | 2 (EMIS2)              |
| All                                          | Instant Email                     | Currently Due Events                                                                                                    | Due Date                          |                        |
|                                              | Logout                            | Monthly SPCC Inspection                                                                                                    | 8/29/2012<br>2/1/2012             | Mark As Completed      |
|                                              | System Administration             | Annual Hoist Inspection                                                                                                    | 9/1/2012                          | Mark As Completed      |
|                                              | Compliance Calendar               | CA CL NY Annual Stormwater Training<br>CA DA MA Annual Stormwater Training                                                  | 10/30/2012<br>10/30/2012          | Mark As Completed      |
|                                              | Document Manager     MSDS Manager | CA HK NY Annual Stormwater Training                                                                                         | 10/30/2012                        | Mark As Completed      |
|                                              | Training Manager                  |                                                                                                    |                                   |                        |
|                                              | Calendar Trending                 | Document Title:                                                                                                    |                                   |                        |
|                                              |                                   | Keywords:<br>Document Search                                                                                                |                                   |                        |
|                                              |                                   | Quick MSDS Search:                                                                                                    |                                   |                        |
|                                              |                                   | Product Name:                                                                                                    |                                   |                        |
|                                              |                                   | MSDS Search                                                                                                    |                                   |                        |
|                                              |                                   |                                                                                                    |                                   |                        |
|                                              |                                   |                                                                                                    |                                   |                        |
|                                              | Administration                    | vo Eurotions - Hunarlinks to Login /logo                                                                                    | ut instant amail -                | nd dadicated home      |
|                                              | Auministrati                      | <u>ve Functions</u> – hyperiniks to Login/10g0                                                                              | ar, mstant email a                | πα αεαιτατεά Ποιπε     |
|                                              | Puge return                       |                                                                                                    | of the FNAIC As a                 | an determine of builts |
| -                                            | rights set for                    | <u>es</u> – пурегникs to main junctional tools<br>each account by the system administra                                     | uj lite EIVIIS, ACCE<br>tor       | ss determined by the   |
| 1                                            | inginis set jui                   | call account by the system aunimistra                                                                                       |                                   |                        |
| 2-EMIS 2 USER MANUAL - System Administration |                                   | 2-1                                                                                                    |                                   | HRP Associates, Inc.   |

| I. ADMINISTRATIVE<br>FUNCTIONS                                                                              | Administrative Functions Home Instant Email Logout Dedicated hyperlink to return to the Home Screen Click' on Instant email to bring up the "Send Email" Screen. Use the radial button to select which type of user you would like to send a message to. Use the pull down arrow to select a user. Use the pull down arrow to select a user. Type a subject Enter you message Click' send Used the functional down arrow to select a user. Click' send | en when navigating through any part of the EMIS 2.                                                                                                    |
|----------------------------------------------------------------------------------------------------|----------------------------------------------------------------------------------------------------|----------------------------------------------------------------------------------------------------|
| I C. Login/Logout                                                                                           | Enter you account information to gain access the                                                                                                    | EMIS 2 system/ Logout when done.                                                                                                    |
| II. EMIS MODULES<br>Access:<br>Rights to modules<br>set by System<br>Administrator for<br>each user account | EMIS Modules       •       Use the Module         •       System Administration       •       All Me module         •       Compliance Calendar       •       All Me module         •       Document Manager       •       •         •       MSDS Manager       •       •         •       Training Manager       •       •                                                                                                    | he + to expand the menu options under each<br>le heading.<br>odule Headings are Hyperlinks to the individual<br>les with the exception of 'System Administration'<br>is only a Menu Heading. |
| II A.<br>SYSTEM<br>ADMINISTRATION<br>Security Level:<br>EMIS<br>Administrative<br>User Level ONLY           | <ul> <li>EMIS Modules</li> <li>Clickin option</li> <li>System Administration</li> <li>User List</li> <li>Add New User</li> <li>Email Groups</li> <li>Edit Welcome Msg</li> <li>Compliance Calendar</li> <li>Document Manager</li> <li>MSDS Manager</li> <li>Training Manager</li> </ul>                                                                                                    | ng' on the +/- will expand or contract the menu<br>IS                                                                                                    |

| II A 1            | Home      System Administration      User List                                              |                 |                                       |                        |                                |                         |                        |                            |              |
|-------------------|---------------------------------------------------------------------------------------------|-----------------|---------------------------------------|------------------------|--------------------------------|-------------------------|------------------------|----------------------------|--------------|
| User List         | Administrative Functions EMIS Use                                                           | er List (clid   | k Column Header to Sort Ta            | ble)                   |                                |                         |                        |                            | Add New User |
|                   | Home                                                                                        | <u>Username</u> | <u>First</u><br>Name <u>Last Name</u> | EMIS System            | <u>Compliance</u><br>Calendar  | Document<br>Manager     | <u>MSDS</u><br>Manager | <u>Training</u><br>Manager |              |
| Security Level:   | Instant Email Edit User                                                                     | <u>sysadmin</u> | System Administrator                  | Administrative         | Calendar Full Access           | Document Full           | MSDS Full              | Training Full              | Delete User  |
| EMIS              | Logout Edit User                                                                            | adoe            | A Doe                                 | Generic EMIS           | Calendar Read                  | Document Read           | MSDS Read              | Training Read              | Delete User  |
| Administrative    | EMIS Modules Edit User                                                                      | bdoe            | B Doe                                 | Generic EMIS           | Calendar Read                  | Document Read           | MSDS Read              | Training Read              | Delete User  |
| User Level ONLY   | User List Edit User                                                                         | kdoe            | K Doe                                 | Generic EMIS           | Calendar Read                  | Document Read           | MSDS Read              | Training Read              | Delete User  |
|                   | Add New User Edit User                                                                      | Idoe            | L Doe                                 | Generic EMIS           | Calendar Read                  | Document Read           | MSDS Read              | Access<br>Training Read    | Delete User  |
|                   | Email Groups<br>Edit Walcome Man                                                            |                 | C Lee                                 | Generic EMIS           | Calendar Read                  | Access<br>Document Read | Access<br>MSDS Read    | Access<br>Training Read    | Delete User  |
|                   | Edit Weicome Msg     Edit User     Edit User                                                | dlee            | D Lee                                 | Generic EMIS           | Calendar Read                  | Document Read           | MSDS Read              | Access<br>Training Read    | Delete User  |
|                   | Document Manager     Edit User                                                              | msmith          | M Smith                               | Standard EMIS          | Access<br>Calendar Full Access | Access<br>Document Full | Access<br>MSDS Full    | Access<br>Training Full    | Delete User  |
|                   | MSDS Manager     Edit User                                                                  | pcollins        | P Collins                             | Generic EMIS           | Calendar Mark                  | Document Full           | MSDS Read              | Training Read              | Delete User  |
|                   | Edit User                                                                                   | pavila          | Paula Avila                           | Login<br>Standard EMIS | Complete Access                | Access<br>Document Full | Access<br>MSDS Full    | Access<br>Training Full    | Delete User  |
|                   | Edit User                                                                                   | A. Dude         | A Dude                                | User<br>Standard EMIS  | Calendar Read                  | Access<br>No Document   | MSDS Read              | Access<br>No Training      | Delete User  |
|                   | Edit User                                                                                   | therber         | Trina Herber                          | User<br>Standard EMIS  | Access<br>Calendar Full Access | Access<br>Document Full | Access<br>MSDS Full    | Access<br>Training Full    | Delete User  |
|                   | Edit User                                                                                   |                 | Patricia Endicott                     | User<br>Standard EMIS  | Calendar Full Access           | Access<br>Document Full | Access<br>MSDS Full    | Access<br>Training Full    | Delete User  |
|                   | Edit User                                                                                   | ilevha          | John Levha                            | User<br>Standard EMIS  | Calendar Full Access           | Access<br>Document Full | Access<br>MSDS Full    | Access<br>Training Full    | Delete User  |
|                   | Edit User                                                                                   |                 | Laura Prentice                        | User<br>Standard EMIS  | Calendar Full Access           | Access<br>Document Full | Access<br>MSDS Full    | Access<br>Training Full    | Delete User  |
|                   | Dane                                                                                        |                 | /iew All]                             | User                   | Calcinaal Fail Access          | Access                  | Access                 | Access                     | Add New User |
|                   | Displays all user accounts a created.                                                       | and acc         | ess levels for                        | each mo                | dule by the                    | order tha               | at the a               | iccount                    | was          |
| IIA1a.            | PAGE 1                                                                                      |                 | Add/E                                 | ан смта                |                                | cor Info                | matio                  |                            |              |
| Edit User Account | • Lists User Account                                                                        |                 |                                       |                        | 5 USCI - US                    |                         | mauu                   |                            |              |
| Security Level    | information                                                                                 |                 | Username:                             | A. Dude                |                                |                         |                        |                            |              |
| Security Level.   | • Any changes can be                                                                        |                 | Password:                             | Leave Passw            | ord field blank if             | you are not c           | hanging thi            | is user's pas              | sword.       |
| EMIS              | made by 'clicking'                                                                          | Confi           | rm Password:                          |                        |                                |                         |                        |                            |              |
| Administrative    | in the desired field                                                                        |                 | First Name:                           | A                      |                                |                         |                        |                            |              |
| USCI LEVEL UNLI   | deleting the                                                                                |                 | Last Name:<br>Email:                  | adude@h                | rpuniversity c                 | om                      |                        |                            |              |
|                   | appropriate text.                                                                           |                 | 2                                     |                        |                                |                         |                        |                            |              |
|                   | Username and                                                                                |                 | Comment:                              |                        |                                |                         | -                      |                            |              |
|                   | Password are case                                                                           |                 | Creation Date:                        | 3/1/2012 12            | :14:23 PM                      |                         |                        |                            |              |
|                   | sensitive                                                                                   | l as            | Last Login Date:                      | Never 3/1/2012 12      | 14-73 DM                       |                         |                        |                            |              |
|                   | 'Click' the next     button when                                                            | L               | ast Updated By:                       | System Adm             | inistrator                     |                         |                        |                            |              |
|                   | complete                                                                                    |                 |                                       |                        |                                |                         | Next                   | Cano                       | el           |
|                   | <ul> <li>The system records<br/>the date and time of a<br/>accounts for security</li> </ul> | account         | t creation, ac<br>by the syster       | count rev<br>n admini  | visions and strator.           | the last lo             | ogin tim               | ne for all                 | user         |
|                   |                                                                                             |                 |                                       |                        |                                |                         |                        |                            |              |

#### PAGE 2

|                     | Add/Edit EMIS User - Module Access                                                                                                    |  |  |  |  |  |
|---------------------|----------------------------------------------------------------------------------------------------|--|--|--|--|--|
|                     | 🔘 Generic EMIS Login - For group logins or external auditor accounts (User cannot change password)                                       |  |  |  |  |  |
| EMIS System         | Istandard EMIS User - Has permission to change account password                                                                          |  |  |  |  |  |
|                     | 🛇 Administrative EMIS User - Has permission to create, modify and delete user accounts as well as assign access to modules and locations |  |  |  |  |  |
|                     | No Calendar Access - User cannot access the EMIS Compliance Calendar                                                                     |  |  |  |  |  |
| Compliance Calendar | O Calendar Read Access - User can view the Compliance Calendar but not mark Events as completed or add/edit/delete Calendar Events       |  |  |  |  |  |
| compliance calendar | Calendar Mark Complete Access - User can view the Compliance Calendar and mark Events completed but not add/edit/delete Calendar Events  |  |  |  |  |  |
|                     | Calendar Full Access - User has full access to the Compliance Calendar                                                                   |  |  |  |  |  |
|                     | No Document Access - User cannot access the EMIS Document Manager                                                                        |  |  |  |  |  |
| Document Manager    | 🔘 Document Read Access - User can view documents in the Document Manager but not add/update/delete documents                             |  |  |  |  |  |
|                     | 🔘 Document Full Access - User has full access to the Document Manager                                                                    |  |  |  |  |  |
|                     | 🔘 No MSDS Access - User cannot access the EMIS MSDS Manager                                                                              |  |  |  |  |  |
| MSDS Manager        | In MSDS Read Access - User can search for and view MSDSs in the MSDS Manager but not add/update/delete MSDSs                             |  |  |  |  |  |
|                     | MSDS Full Access - User has full access to the MSDS Manager                                                                              |  |  |  |  |  |
|                     | No Training Access - User cannot access the EMIS Training Manager                                                                        |  |  |  |  |  |
| Training Manager    | Training Read Access - User can view training records and documents but not add/edit employees or training courses.                      |  |  |  |  |  |
|                     | $\odot$ Training Full Access - User has full access to the Training Manager                                                              |  |  |  |  |  |
|                     | Previous Next Cancel                                                                                                    |  |  |  |  |  |

- This page displays the current access levels assigned to the user account.
- Click on the radial buttons under each module to change the access level as desired.
- 'Click' next to go on or previous to go back to page 1

#### PAGE 3

Location Access:

- Assign which facilities or departments that the user account can access.
- 'Click' in the box to check or uncheck the account user's access to a listed location.
- The location hierarchy will vary depending upon your systems levels of organization. Any changes to this hierarchy must be made by HRP system designers.
- 'Click' Finish when complete
- Note: Disabled locations indicate that the currently logged in account does not have access to those locations. To gain access to the disabled facilities, the currently logged in account needs to be updated by an Administrator with access to the required locations. HRP University East Campus Agriculture Automotive Repair Culinary Arts Facilities Food Services Machine Shop Main Campus Athletics Environmental, Health & Safety Facilities Fine Arts Food Services Health Clinic Information Technology Natural & Physical Sciences Psychology Residential Life Theatre TV/Radio Station West Campus Facilities

Add/Edit EMIS User - Location Access

Food Services
Hedical Sciences
Nursing

Previous Finish Cancel

| II A 2.<br>Add New User<br>Security Level:<br>EMIS<br>Administrative<br>User Level ONLY | EMIS Modules                                                               | istration<br>ser<br>ps<br>ne Msg<br>ew User<br>text fields<br>in the<br>and<br>leting the<br>text.<br>nd<br>e case<br>ext button<br>ete<br>records<br>ne of<br>ation,<br>sions and | Add/Ed<br>Username:<br>Password:<br>Confirm Password:<br>First Name:<br>Last Name:<br>Email:<br>Comment:<br>Creation Date:<br>Last Login Date:<br>Last Updated Date:<br>Last Updated By: | dit EMIS User - User In<br>A. Dude<br>Leave Password field blank if you are<br>A<br>Dude<br>adude@hrpuniversity.com<br>3/1/2012 12:14:23 PM<br>Never<br>3/1/2012 12:14:23 PM<br>System Administrator | nformation                                                                               |
|-----------------------------------------------------------------------------------------|----------------------------------------------------------------------------|----------------------------------------------------------------------------------------------------|----------------------------------------------------------------------------------------------------|----------------------------------------------------------------------------------------------------|------------------------------------------------------------------------------------------|
|                                                                                         | all user acco                                                              | n time for<br>unts                                                                                                    |                                                                                                    |                                                                                                    | Next Cancel                                                                              |
|                                                                                         | PAGE 2                                                                     |                                                                                                    |                                                                                                    |                                                                                                    |                                                                                          |
|                                                                                         |                                                                            |                                                                                                    | Add/Edit EMIS U                                                                                                    | lser - Module Access                                                                                                    |                                                                                          |
|                                                                                         | EMIS System                                                                | Generic EMIS Log     Standard EMIS U:     Administrative EM                                                                                                    | in - For group logins or external a<br>ser - Has permission to change at<br>MIS User - Has permission to crea                                                                            | auditor accounts (User cannot change passw<br>ccount password<br>ate, modify and delete user accounts as well                                                                                        | vord)<br>as assign access to modules and locations                                       |
|                                                                                         | Compliance Calendar                                                        | <ul> <li>No Calendar Acce</li> <li>Calendar Read Ac</li> <li>Calendar Mark Co</li> <li>Calendar Full Acc</li> </ul>                                                                | ess - User cannot access the EMIS<br>ccess - User can view the Complia<br>omplete Access - User can view th<br>cess - User has full access to the (                                      | 5 Compliance Calendar<br>ance Calendar but not mark Events as comple<br>he Compliance Calendar and mark Events cor<br>Compliance Calendar                                                            | leted or add/edit/delete Calendar Events<br>impleted but not add/edit/delete Calendar Ev |
|                                                                                         | Document Manager                                                           | <ul> <li>No Document Acc</li> <li>Document Read A</li> <li>Document Full Acc</li> </ul>                                                                                            | :ess - User cannot access the EMJ<br>Access - User can view document<br>ccess - User has full access to the                                                                              | IS Document Manager<br>s in the Document Manager but not add/upd<br>2 Document Manager                                                                                                    | date/delete documents                                                                    |
|                                                                                         | MSDS Manager                                                               | <ul> <li>No MSDS Access</li> <li>MSDS Read Access</li> <li>MSDS Full Access</li> </ul>                                                                                             | - User cannot access the EMIS M<br>ss - User can search for and view<br>s - User has full access to the MSI                                                                              | SDS Manager<br>1 MSDSs in the MSDS Manager but not add/u<br>DS Manager                                                                                                    | update/delete MSDSs                                                                      |
|                                                                                         | Training Manager                                                           | <ul> <li>No Training Acces</li> <li>Training Read Acc</li> <li>Training Full Acces</li> </ul>                                                                                      | ss - User cannot access the EMIS<br>cess - User can view training reco<br>ess - User has full access to the T                                                                            | Training Manager<br>ords and documents but not add/edit employ<br>'raining Manager                                                                                                    | yees or training courses,                                                                |
|                                                                                         |                                                                            |                                                                                                    |                                                                                                    |                                                                                                    | Previous Next Cance                                                                      |
|                                                                                         | <ul> <li>Select the above.</li> <li>Click on the 'Click' ne&gt;</li> </ul> | e appropriate<br>he radial butt<br>kt to go on or                                                                                                    | e level of security fo<br>cons under each mo<br>previous to go bacl                                                                                                    | r each module for the use<br>odule to select the desired<br>k to page 1                                                                                                    | er account as described                                                                  |

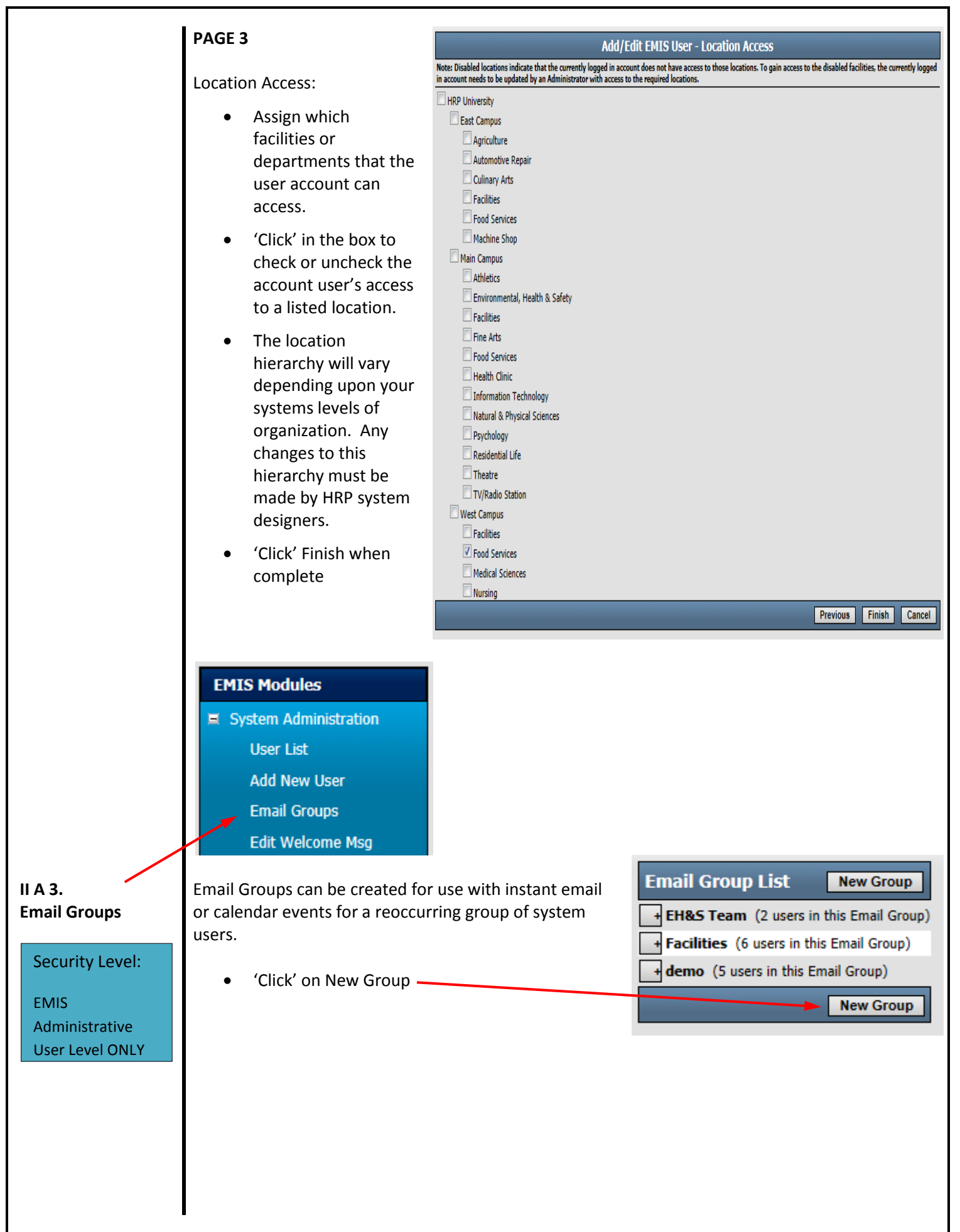

| II A 3 a.<br>Add New Email<br>Group<br>Security Level:<br>EMIS<br>Administrative<br>User Level ONLY                          | <ul> <li>Enter a Name for the new group</li> <li>Select group members by highlighting the user names and clicking on the add arrows '&gt;&gt;' or remove arrows '&lt;&lt;' arrows</li> <li>You can hold the <ctrl> and to highlight multiple user names at one time and then click the &gt;&gt; to add the users one time.</ctrl></li> <li>'Click' add group when all members selections are complete.</li> <li>The system should then display all Email groups including the newly added group.</li> <li>Groups are listed by date of creation.</li> </ul> |
|----------------------------------------------------------------------------------------------------|----------------------------------------------------------------------------------------------------|
| II A 3 b.<br>Review, Copy, Edit<br>or Delete Email<br>Groups<br>Security Level:<br>EMIS<br>Administrative<br>User Level ONLY | <ul> <li>'Click' on the + to edit the Email Group</li> <li>'Email Group List New Group</li> <li>EH&amp;S Team (2 users in this Email Group)</li> <li>Facilities (6 users in this Email Group)</li> <li>demo (5 users in this Email Group)</li> <li>demo (5 users in this Email Group)</li> <li>New Group</li> </ul>                                                                                                    |
|                                                                                                    | <ul> <li>above and allows the user to change the members of a group.</li> <li>Delete removes the group from the system but confirms the delete command before advancing. Answer yes or no</li> <li>Confirm Delete <ul> <li>Are you sure you want to delete this Email Group?</li> <li>Yes No</li> </ul> </li> </ul>                                                                                                    |

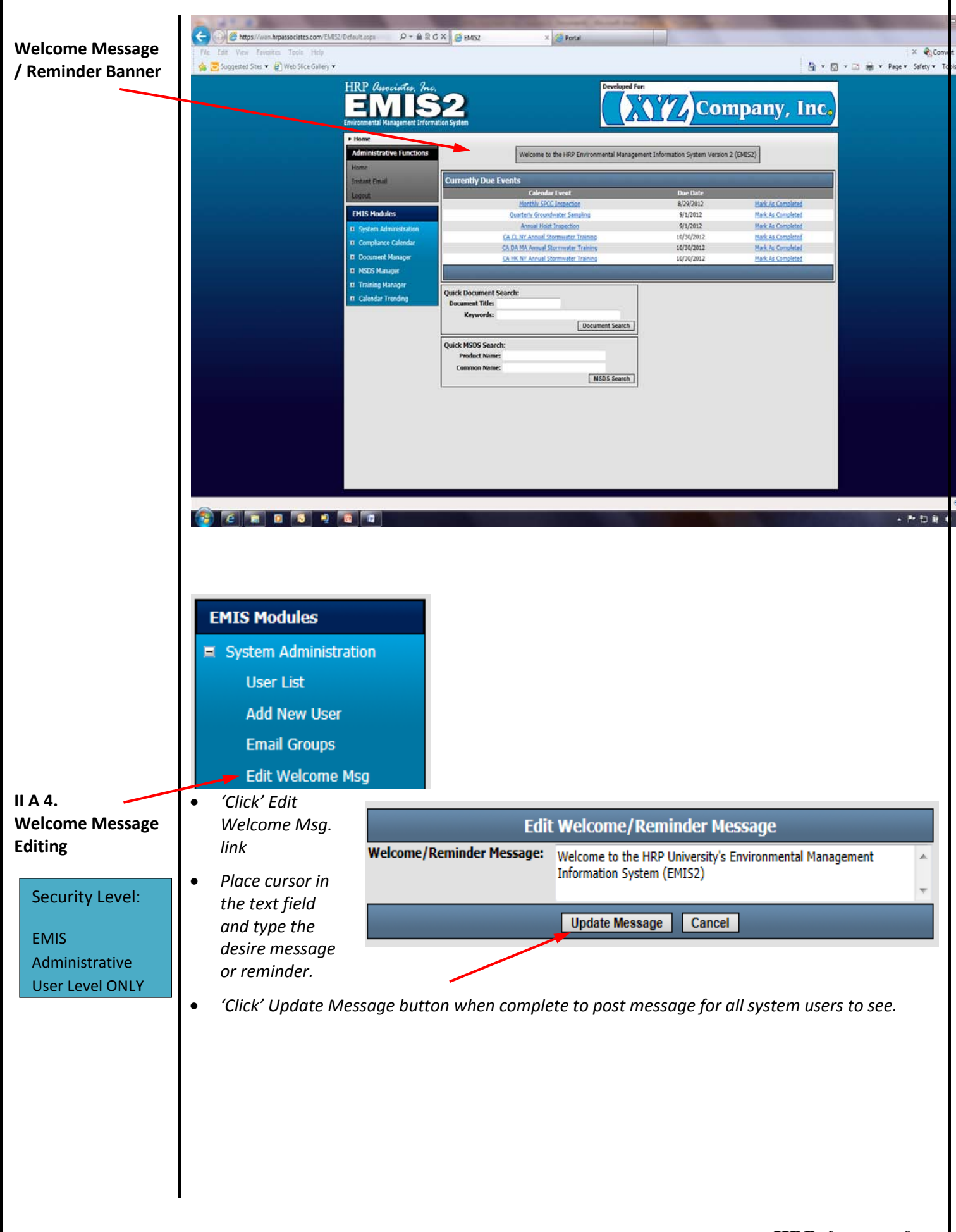

# EMIS 2 USER MANUAL – COMPLIANCE CALENDAR

| Home Screen                                                                                                    | HRP GasectedTes, Inc.<br>ENISS2<br>Environmental Management Information System                                                                                                    |  |
|----------------------------------------------------------------------------------------------------|----------------------------------------------------------------------------------------------------|--|
| Security Level:<br>Calendar Read Access<br>Calendar Mark Completed<br>Access<br>Calendar Full Access                  | ► Home ► Compliance Calendar     [Monthly View]     Weekly View]     [Daily View]     Daily View]       Homa     Animistrative Functions      Animistrative Functions         Homa     Sunday     Monday     Tuesday     Welcheday     Thursday     Friday     Saturday       Logout     2     2     2     3     4     2       EMIS Modules     5     6     7     2     3     4       C System Administration     C Compliance Calendar     C KW W Wreat     7     3     10     11       Schedule Event     12     13     14     23     56     17     2                                                                                                    |  |
| Security Level:<br>Calendar Read Access<br>Calendar Mark<br>Completed Access<br>Calendar Full Access                  | Calendar Report<br>Event Search     Image:<br>M MSDS Manager     Image:<br>M MSDS Manager     Image: M MSDS Manager     Image: M MSDS Manager |  |
|                                                                                                    | Color Key Completed Servert This Event has been marked at a completed. Use Event As been marked at a completed. Use a second is a responsible party for this event. Completed This Event has been and group that is a responsible party for this event. Completed This event while had users. The event cancer live will only deally near and liver at an event event contracton evus ou are a mether of as records the and event and event marked at a party for this event. Completed This event is and event and event marked at a second to a second the event. Completed This event is and event and event and event marked at a second to a second the event. Completed This event is an event of as records and event marked at the Bernet. Copyright © 2012 HRP Associates, Inc. All Rights Reserved. Licensed To XYZ Company. Inc.                                                                                                    |  |
|                                                                                                    | <ul> <li>Monthly View – Displays all calendar events for the selected month<br/>Weekly View – Displays all calendar events for the selected week<br/>Daily View – displays all calendar events for the selected day</li> </ul>                                                                                                    |  |
|                                                                                                    | Color Key<br>Completed Event: event occurrence has been marked as completed<br>User Event: calendar events specific to the user<br>Group Event: calendar events specific to an established user group<br>Everyone Event: events applicable and/or visible to all users                                                                                                    |  |
|                                                                                                    |                                                                                                    |  |
| Function Menu<br>Security Level:<br>Calendar Read Access<br>Calendar Mark<br>Completed Access<br>Calendar Full Access | Developed For:         Developed For:         Developed For: <th col<="" td=""></th>                                                                                                    |  |
| Function Menu<br>Security Level:<br>Calendar Read Access<br>Calendar Mark<br>Completed Access<br>Calendar Full Access | Exercise       Exercise         Exercise       Exercise         Exerc                                                                                                    |  |

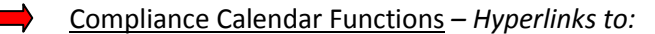

- Schedule Event
- Currently Due Events
- Calendar Report
- Event Search

I. CALENDAR VIEWS I A. Daily View Any day can be selected by using the monthly calendar box in the upper right hand corner of the screen. Click on another day in the same month or scroll to other months by clicking on the left and right arrows adjacent to the month name.

| HRP Associates, Inc.         | ation System                                                                                                    | any, Inc.                                                                                                    |
|------------------------------|----------------------------------------------------------------------------------------------------|----------------------------------------------------------------------------------------------------|
| ► Home ► Compliance Calendar |                                                                                                    |                                                                                                    |
| Administrative Functions     | [Monthly View] [Weekly View] [Daily View]                                                                                                    |                                                                                                    |
| Home                         | Tuesday, August 21, 2012                                                                                                    | August 2012                                                                                                    |
| Instant Email                | CA HK NY Stormwater Quarterly Inspection Description: o Conduct Quarterly Visual Stormwater Monitoring at least once in each of the following three month periods the description: o Conduct Quarterly Visual Stormwater Monitoring at least once in each of the following three month periods the description: o Conduct Quarterly Visual Stormwater Monitoring at least once in each of the following three month periods the description: o Conduct Quarterly Visual Stormwater Monitoring at least once in each of the following three month periods the description: o Conduct Quarterly Visual Stormwater Monitoring at least once in each of the following three month periods the description: o Conduct Quarterly Visual Stormwater Monitoring at least once in each of the following three month periods the description: o Conduct Quarterly Visual Stormwater Monitoring at least once in each of the following three month periods the description: o Conduct Quarterly Visual Stormwater Monitoring at least once in each of the following three month periods the description: o Conduct Quarterly Visual Stormwater Monitoring at least once in each of the following three month periods the description: o Conduct Quarterly Visual Stormwater Monitoring at least once in each of the following three month periods the description: o Conduct Quarterly Visual Stormwater Monitoring at least once in each of the following three month periods the description: o Conduct Quarterly Visual Stormwater Monitoring at least once in each of the following three month periods the description: o Conduct Quarterly Visual Stormwater Monitoring at least once in each of the following three month periods the description: o Conduct Quarterly Visual Stormwater Monitoring at least once in each of the following three month periods the description: o Conduct Quarterly Visual Stormwater Monitoring at least once in each of the following three month periods the description: o Conduct Quarterly Visual Stormwater Monitoring at least once in each of the following three month periods the descr | Sun Mon Tue Wed Thu Fri Sat<br>29 70 31 1 2 3 4<br>5 6 7 8 9 10 11                                                                          |
| Logout                       | a the stormwater conector point within the swale area the first stormwater control (Drainage basin 01-see Figure 2 for<br>location): - January through March: - Angin through June; - July through September; and - October through December.<br>This event was completed on 8/7/2012. <u>View Details</u>                                                                                                    | 12 13 14 15 16 17 18<br>19 20 21 22 23 24 25                                                                                                |
| System Administration        | CACL NY Stormwater Quarterly Inspection<br>Description: o Conduct Quarterly Visual Stormwater Monitoring at least once in each of the following three month periods<br>at the stormwater collection point within the swale after the last stormwater control (Drainage Basin 01 -See Figure 2 for                                                                                                    | 26         27         28         29         30         31         1           2         3         4         5         6         7         8 |
| E Compliance Calendar        | location): - January through March: - April through June; - July through September; and - October through December.<br>This event was completed on 8/7/2012. <u>View Details</u>                                                                                                    |                                                                                                    |
| Schedule Event               | CA DA MA Stormwater Quarterly Inspection                                                                                                    |                                                                                                    |
| Currently Due Events         | at the stormwater collection point within the swale after the last stormwater control (Drainage Basin 01 -See Figure 2 for                                                                                                    |                                                                                                    |
| Calendar Report              | location): - January through March: - April through June; - July through September; and - October through December.<br>This event was completed on 8/7/2012. <u>View Details</u>                                                                                                    |                                                                                                    |
| Event Search                 |                                                                                                    |                                                                                                    |
| Document Manager             | Note: The Daily Calendar View will only display events that list your user account or an email notification                                                                                                    |                                                                                                    |
| MSDS Manager                 | group you are a memoer or as responsible users/groups and events marked as "Show Everyone".                                                                                                    |                                                                                                    |
| Training Manager             |                                                                                                    |                                                                                                    |
| Calendar Trending            |                                                                                                    |                                                                                                    |

# I B. Weekly View

This view will display the events for a particular week and area. Just as in the daily view, any week can be selected by using the monthly calendar box in the upper right hand corner of the screen. Click on another day in the same month or scroll to other months by clicking on the left and right arrows adjacent to the month name.

As in the daily view, the event detail can be displayed by clicking the event.

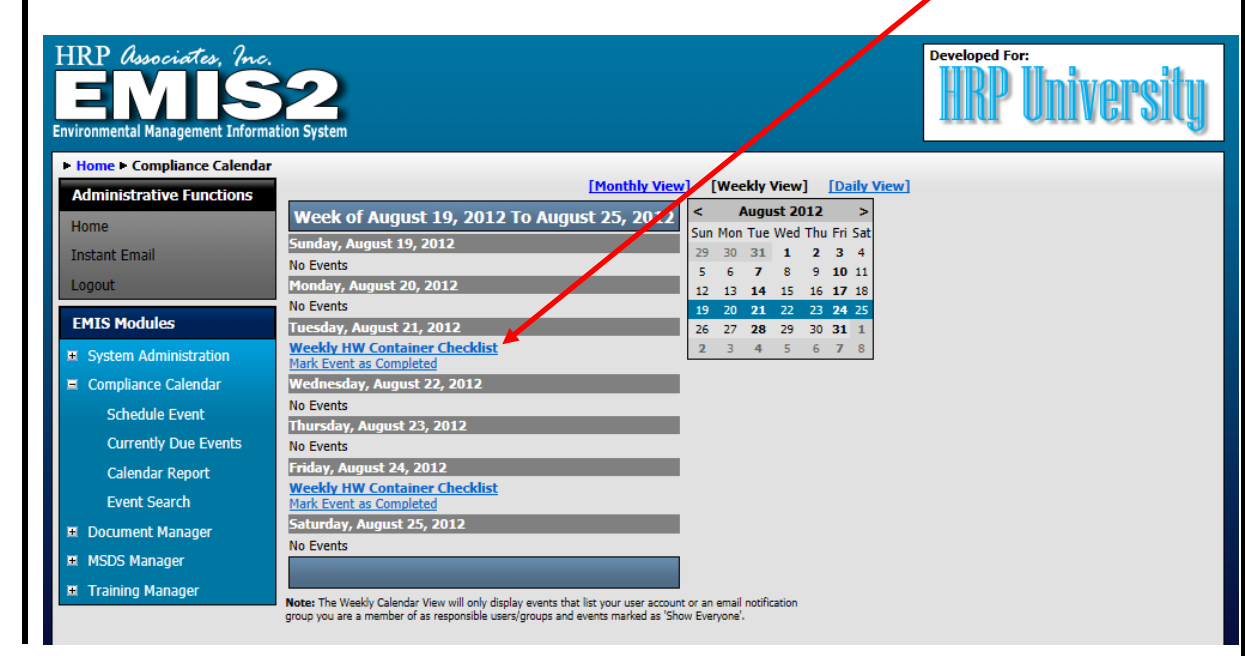

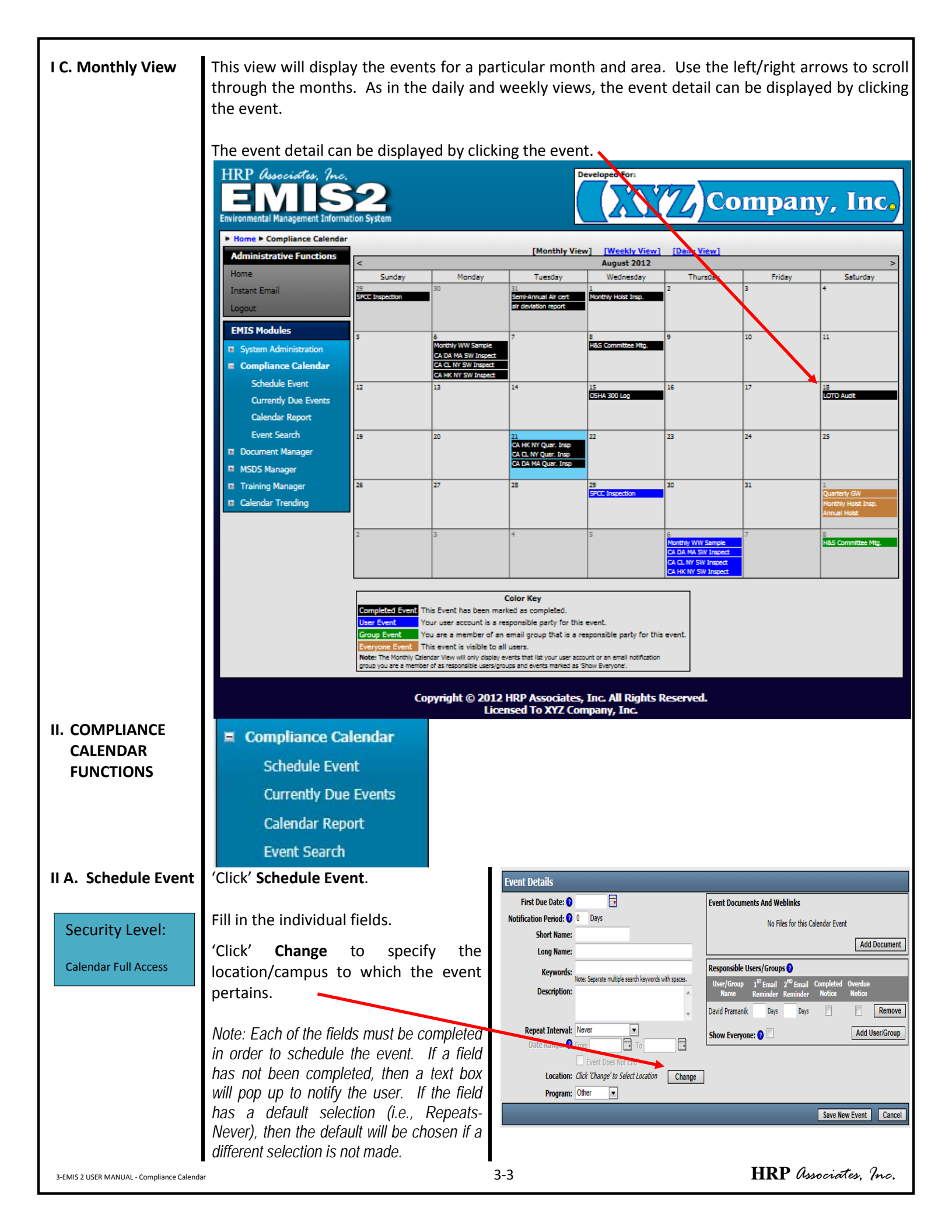

|                    | Less and the second second second                                                                                                    |                                                                                                    |
|--------------------|----------------------------------------------------------------------------------------------------|----------------------------------------------------------------------------------------------------|
| IIA.2. Event       | LINK to a new or an existing document                                                                                                    | Event Documents And Weblinks                                                                                                    |
| Documents and      | In the EMIS database if you wish (such                                                                                                    | No Files for this Colondar Event                                                                                                    |
| Weblinks           | as a permit or blank inspection form)                                                                                                    |                                                                                                    |
|                    | by 'Clicking' Add Document.                                                                                                    | Add Document                                                                                                    |
|                    |                                                                                                    |                                                                                                    |
|                    |                                                                                                    | Falact Document Buy Province For Document                                                                                                    |
|                    |                                                                                                    |                                                                                                    |
|                    |                                                                                                    | Environmental                                                                                                    |
|                    |                                                                                                    | Environmental Management System (EMS)                                                                                                    |
|                    |                                                                                                    | Cancel                                                                                                    |
|                    |                                                                                                    |                                                                                                    |
| IIA 3 Responsible  | The user logged into the system will                                                                                                    |                                                                                                    |
| lisers/Groups      | automatically appear in this section                                                                                                    | Responsible Users/Groups 🕖                                                                                                    |
| Users/ Groups      | automatically appear in this section.                                                                                                    | User/Group 1 <sup>ST</sup> Email 2 <sup>ND</sup> Email Completed Overdue                                                                                                    |
|                    | To add users/groups to receive                                                                                                    | Name Reminder Reminder Notice Notice                                                                                                    |
|                    | To add users/groups to receive                                                                                                    | Administrator Days Days Remove                                                                                                    |
|                    | notifications regarding this event,                                                                                                    |                                                                                                    |
|                    | 'Click' Add User/Group.                                                                                                    | Show Everyone:  Add User/Group                                                                                                    |
|                    |                                                                                                    |                                                                                                    |
|                    | Several users can be listed. Please                                                                                                    |                                                                                                    |
|                    | note that the calendar events will only                                                                                                    |                                                                                                    |
|                    | appear for users or email group                                                                                                    |                                                                                                    |
|                    | members identified in this Section. To                                                                                                    |                                                                                                    |
|                    | have the added event appear on the                                                                                                    |                                                                                                    |
|                    | calendar for all users in an area,                                                                                                    |                                                                                                    |
|                    | ensure that the Show Everyone option                                                                                                    |                                                                                                    |
|                    | is selected.                                                                                                    |                                                                                                    |
|                    |                                                                                                    |                                                                                                    |
| III. CURRENTLY DUE | This screen will display all currently due                                                                                                    | events. A more detailed event description can be displayed                                                                                                    |
| EVENTS             | by clicking on the event. Events can be                                                                                                    | marked as completed on this screen as described in "Event                                                                                                    |
|                    | Calendar Daily View"                                                                                                    |                                                                                                    |
|                    |                                                                                                    |                                                                                                    |
|                    | HRP Associates, Inc.                                                                                                    | Developed For:                                                                                                    |
|                    | EMISZ                                                                                                    | Company, Inc.                                                                                                    |
|                    | Home > Compliance Calendar > Currently Due Events                                                                                                    |                                                                                                    |
|                    | Administrative Functions Filter Events by Location:                                                                                                    | Check All                                                                                                    |
|                    | Home V Adams MA                                                                                                    | Uncheck Al Event Name: Monthly Hoist Inspection Description: Conduct monthly hoist inspections                                                                                                    |
|                    | Logout Chesire MA                                                                                                    | Event Due Date: 9/1/2012 Mark Event As Completed Event Name: Annual Hoist Inspection                                                                                                    |
|                    | Dalton MA      EMIS Modules      Farmington CT                                                                                                    | Description: Conduct annual hoist inspection. Facilities needs to contract with approved<br>vendor Event Due Deter 9/1/2012 Mark Event Ac Completed                                                       |
|                    | System Administration     Accounting     Formersion                                                                                                    | Event Name: Monthly Wastewater Sample<br>Description: Each month a representative sample must be collected from outfall DSN1 and                                                                          |
|                    | Compliance Calendar Compliance Calendar Compl | submitted to a state certified lab for testing under NPDES Permit CT00000.  Py Event Due Date: 9/6/2012 Mark Event As Completed                                                                           |
|                    | Currently Due Events                                                                                                    | Event Name: <u>Health and Safety Committee Monthly Mtg.</u><br>Description: The monthly H&S meeting will be held in the conference room at 2PM.                                                           |
|                    | Calendar Report V Storage                                                                                                    | Event Due Date: 9/8/2012 Mark Event As Completed Event Name: Monthly Hoist Inspection                                                                                                    |
|                    | Event Search V Herkimer NY                                                                                                    | Description: Conduct monthly hoist inspections Event Due Date: 10/1/2012 Mark Event As Completed                                                                                                    |
|                    | SDS Manager Uberty NY May York                                                                                                    | Description: Each month a representative sample must be collected from outfall DSN1 and<br>submitted to a state certified lab for testing under NPDES Permit CT00000.                                     |
|                    | Training Manager  Colordar Transing                                                                                                    | Event Due Date: 10/6/2012 <u>Mark Event As Completed</u><br>Event Name: Health and Safety Committee Monthly Mtg.                                                                                          |
|                    | ✓ Engineering<br>✓ Shipping                                                                                                    | Description: The monthly H&S meeting will be held in the conference room at 2PM.<br>Event Due Date: 10/8/2012 <u>Mark Event As Completed</u>                                                              |
|                    | <ul> <li>✓ Storage</li> <li>✓ South Bethlehem NY</li> </ul>                                                                                                    | Event Name: Update OSHA 300 Log<br>Description: Review and update OSHA 300 log. Distribute stats to Health and Safety Comm.<br>and maunifacturing floor.                                                  |
|                    | ✓ South Carolina ✓ Stratford CT                                                                                                    | Event Due Date: 10/15/2012 Mark Event As Completed                                                                                                    |
|                    | Watervliet NY                                                                                                    | Note: The Currently Due Event List will only display events that list your user account or an email notification<br>myon you are a member of as personable near/more and autors model as "Picture Events" |
|                    |                                                                                                    | group you an a manivani w as regoriativa usa si groupa ana asana manazi as lafori civaryona .                                                                                                    |
|                    |                                                                                                    |                                                                                                    |
|                    |                                                                                                    |                                                                                                    |
|                    | Copyright @                                                                                                    | 2012 HRP Associates, Inc. All Rights Reserved.                                                                                                    |
|                    |                                                                                                    | Ecensed to ATE company and                                                                                                    |
|                    | I                                                                                                    |                                                                                                    |

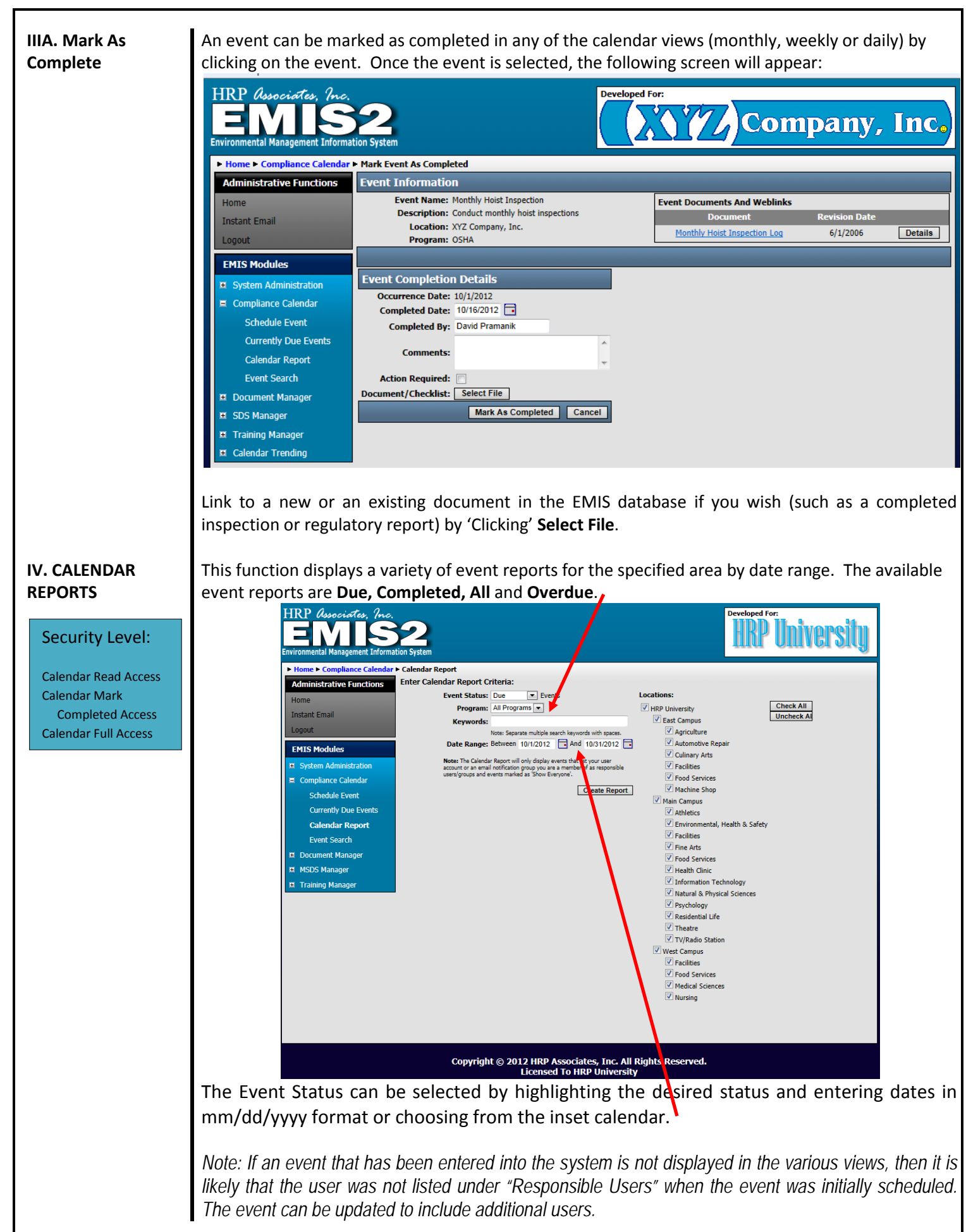

HRP Associates, Inc.

#### V. EVENT SEARCH

# The event search function can be used to search for calendar events based on **Event Name**, **Keywords**, **Program** it is related to, **Responsible User** and/or **Location**.

## Security Level:

Calendar Read Access Calendar Mark Completed Access Calendar Full Access

| Environmental Management Inform | ation System            | Company, Inc.                                        |
|---------------------------------|-------------------------|------------------------------------------------------|
| ► Home ► Compliance Calendar    | ► Event Search          |                                                      |
| Administrative Functions        | Enter Search Criteria:  |                                                      |
| llama                           | Event Name:             |                                                      |
| Home                            | Keywords:               |                                                      |
| Instant Email                   |                         | Note: Separate multiple search keywords with spaces. |
| Logout                          | Program:                |                                                      |
| EMIS Modules                    | Responsible User/Group: |                                                      |
|                                 | Locations:              | VYZ Company, Inc.                                    |
| System Administration           | Check All               | Adams MA                                             |
| Compliance Calendar             | Uncheck Al              | V Chesire MA                                         |
| Schedule Event                  |                         | Clockville NY                                        |
| Currently Due Events            |                         |                                                      |
| Calendar Report                 |                         |                                                      |
| Event Search                    |                         | Engineering                                          |
|                                 |                         | ☑ Information Technology                             |
| Document Manager                |                         | Research                                             |
| SDS Manager                     |                         | Shipping                                             |
| Training Manager                |                         | <b>▼</b> Storage                                     |
| Calendar Trending               |                         | V Florida                                            |
|                                 | -                       | I Herkimer NY                                        |
|                                 |                         |                                                      |
|                                 |                         | Vew York                                             |
|                                 |                         | Administration                                       |
|                                 |                         | C Engineering                                        |
|                                 |                         | Shipping                                             |
|                                 |                         | ☑ Storage                                            |
|                                 |                         | South Bethlehem NY                                   |
|                                 |                         | I South Carolina                                     |
|                                 |                         | V Stratiora CI                                       |
|                                 |                         | Search                                               |
|                                 |                         |                                                      |

# EMIS 2 USER MANUAL – DOCUMENT MANAGER

| Tasks       Screen View and Directions         Document Manager<br>from Screen       Image: Comparison of the screen view of the screen view of the sc |                                                                                                    |                                                                                                    |
|----------------------------------------------------------------------------------------------------|----------------------------------------------------------------------------------------------------|----------------------------------------------------------------------------------------------------|
| Succurst Read Reads         Succurst Read Reads         Browner Read Reads         Succurst Read Reads         Browner Read Reads         Succurst Read Reads         Browner Read Reads         Function Memu         Succurst Read Reads         Function Memu         Succurst Read Reads         Function Memu         Function Memu         Succurst Read Reads         Function Memu         Succurst Read Reads         Succurst Read Reads                                                                                                    | Tasks                                                                                              | Screen View and Directions                                                                                                    |
| Select Folder - Displays the organizational structure of the Document Manager. By expanding these folders you can view all subfolders and documents.   Document Manager -   Document Search: Search for documents within the Document Manager. The Document Search function is described in more detail below.   Misplaced Files: List of documents that are not currently stored within a folder but not deleted from the Document Manager.   Function Menu   Security Level:   Document Read Access   Document Full Access                                                                                                    | Document Manager<br>Home Screen<br>Security Level:<br>Document Read Access<br>Document Full Access | <image/> <complex-block><complex-block><complex-block><complex-block><complex-block><complex-block><complex-block></complex-block></complex-block></complex-block></complex-block></complex-block></complex-block></complex-block>                                                                                                    |
| Function Menu   Security Level:   Document Read Access   Document Full Access     With Market Rise <ul> <li>Standard Margaret</li> <li>Standard Margaret</li> <li>Standard Margaret</li> </ul> <ul> <li>Standard Margaret</li> <li>Standard Margaret</li> </ul> <ul> <li>Standard Margaret</li> <li>Standard Margaret</li> </ul> <ul> <li>Standard Margaret</li> <li>Standard Margaret</li> </ul> <ul> <li>Standard Margaret</li> <li>Standard Margaret</li> </ul> <ul> <li>Standard Margaret</li> <li>Standard Margaret</li> </ul> <ul> <li>Standard Margaret</li> <li>Standard Margaret</li> <li>Standard Margaret</li> <li>Standard Margaret</li> </ul>                                                                                                    |                                                                                                    | <ul> <li>Select Folder – Displays the organizational structure of the Document Manager. By expanding these folders you can view all subfolders and documents.</li> <li>Document Manager – Document Search: Search for documents within the Document Manager. The Document Search function is described in more detail below.</li> <li>Misplaced Files: List of documents that are not currently stored within a folder but not deleted from the Document Manager.</li> </ul> |
| Convrint © 2012 HRP Associates. Inc. All Birthts Reserved.                                                                                                    | Function Menu<br>Security Level:<br>Document Read Access<br>Document Full Access                   | <complex-block><complex-block><complex-block><complex-block><complex-block><complex-block><complex-block></complex-block></complex-block></complex-block></complex-block></complex-block></complex-block></complex-block>                                                                                                    |

- Select Folder By selecting any folder you will be able to view the contents as well as any subfolders and their contents.
- Function Area
  - Edit Folder: Change the name of the folder you are viewing. The Edit Folder function is described in more detail below. (*Document Full Access only*)
  - Delete Folder: Delete the folder you are currently viewing. (Document Full Access only)
  - Document: Displays a hyperlink to the document which can be clicked to view the document.
  - Revision Date: Displays the date when the document was last revised.
  - Details: Displays information about the particular document.

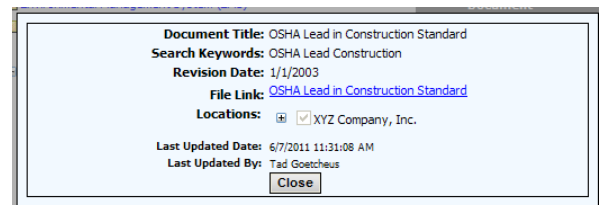

• Edit: Revise the details about the particular document. (Document Full Access only)

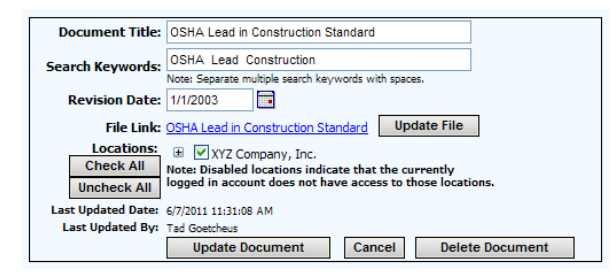

 Remove: This will remove the document from the folder but does not delete it from the EMIS2. Unless the document is deleted using the Delete Document button or stored within another Document Manager folder, it will be stored in the Misplaced Files area. (Document Full Access only)

| HRP Associates, Inc.<br>EEMSS2<br>Environmental Management Information System                                                                                                    | Company, Inc.                                                                                                    |
|----------------------------------------------------------------------------------------------------|----------------------------------------------------------------------------------------------------|
| Home - Document Hanager      Administrative Functions Home Instant Emai Logout      EMIS Modules      System Administration      Compliance Calendar      Document Manager      Document Manager | Industrial Hygiene         Edit Folder         Delete Folder           Document         Date         Date         Date           JHA Form         3/25/2010         Details         Edit         Remove           OSHA Lead n Construction         1/1/2003         Details         Edit         Remove           WHO Redon Handbook         1/1/2009         Details         Edit         Remove           Add Subfolder         Add Document         Add Document         Add Document |
| Misplaced Files<br>11: SDS Manager<br>11: Training Manager<br>12: Calendar Trending                                                                                                    |                                                                                                    |

- Add Subfolder: Add a folder under any of the existing folders. The Add Subfolder function is described in more detail below. (*Document Full Access only*)
- Add Document: Add a document to any of the existing folders. The Add Document function is described in more detail below. (*Document Full Access only*)

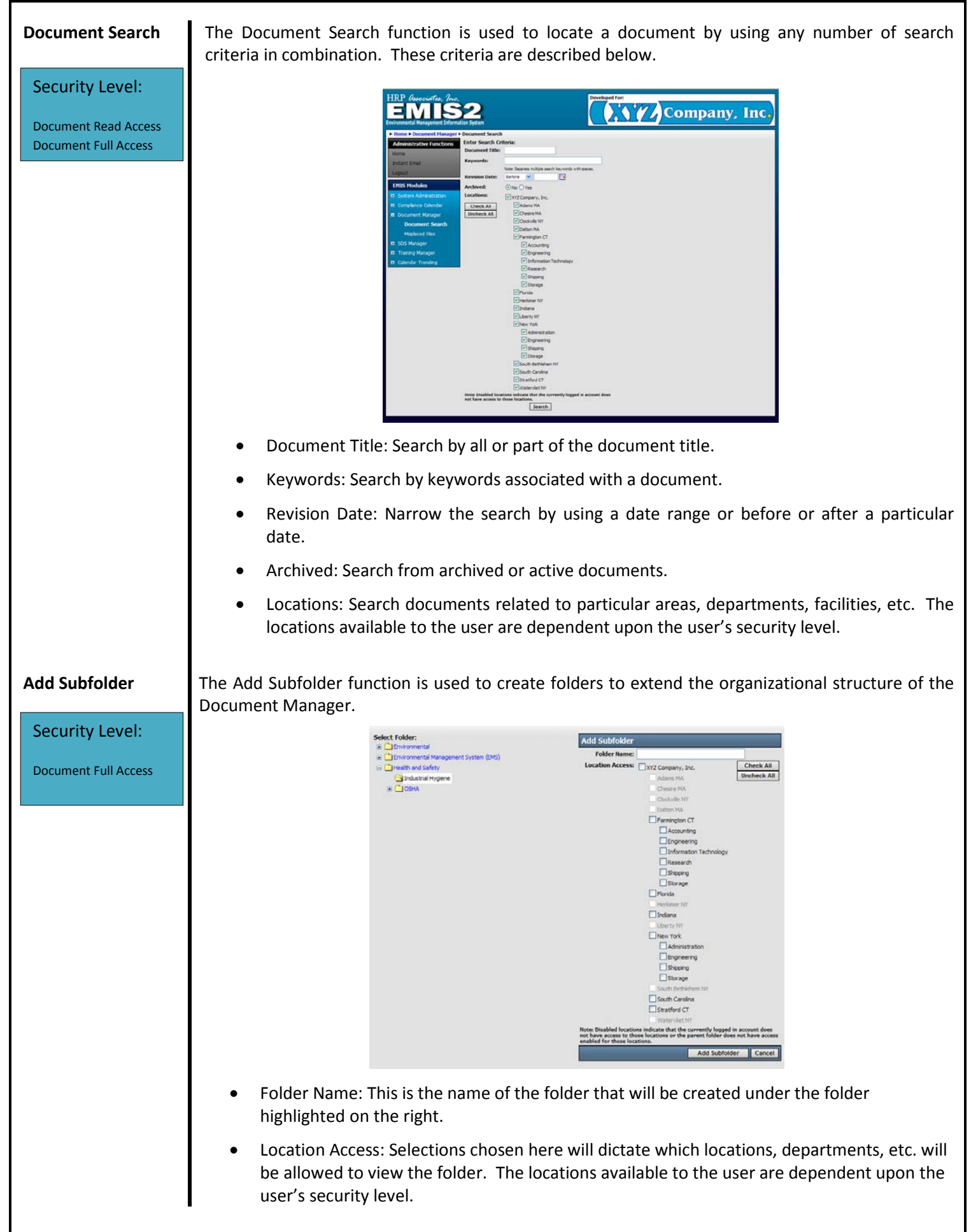

HRP Associates, Inc.

## Add Document

The Add Document function is used to add a document to the Document Manager and place it into a previously created folder.

Security Level:

- Document Full Access
- Select Document By:
  - Browsing For Document Add a document that is currently within the Document Manager to a different folder.

| ► Home ► Document Manager |                                                     |                               |
|---------------------------|-----------------------------------------------------|-------------------------------|
| Administrative Functions  | Select Folder: Industrial Hygiene                   | Edit Folder Delete Folder     |
| Home                      | Environmental Management System (EMS)     Document  | Revision                      |
| Instant Email             |                                                     | Date                          |
| Logout                    | Select Document By: Browsing For Document           | 3/25/2010 Details Edit Remove |
| EMIS Modules              | I I I I I I I I I I I I I I I I I I I               | 1/1/2003 Details Edit Remove  |
|                           | I Contraction International Management System (EMS) | 1/1/2009 Details Edit Remove  |
| System Administration     | Health and Safety                                   |                               |
| 🗷 Compliance Calendar     | 🖃 🧰 Industrial Hygiene                              | Add Subfolder Add Document    |
| 📮 Document Manager        | JHA Form [Select] [View Document]                   |                               |
| Document Search           | OSHA Lead in Construction Standard                  |                               |
| Misplaced Files           | WHO Radon Handbook                                  |                               |
|                           | II COSHA                                            |                               |
| SDS Manager               | Cancel                                              |                               |
| Training Manager          |                                                     |                               |
| 🗉 Calendar Trending       |                                                     |                               |
|                           |                                                     |                               |
|                           |                                                     |                               |

 Searching for Document – Add a document that is currently within the Document Manager by searching the system.

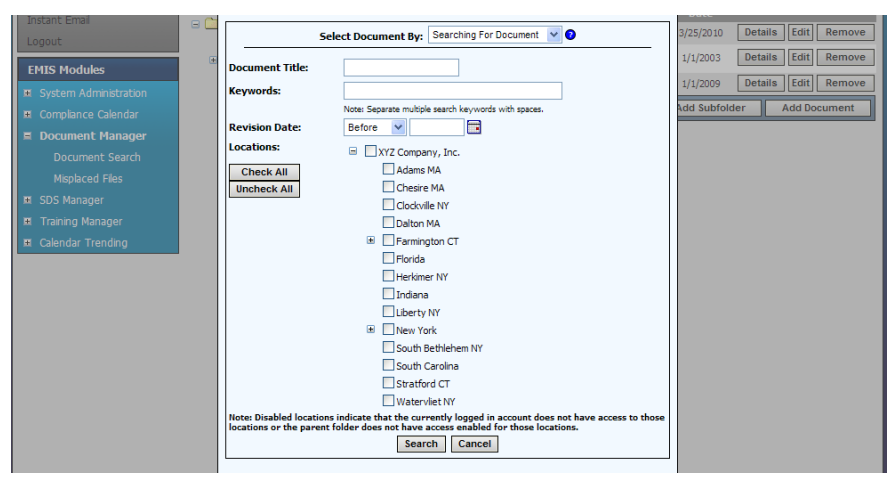

• Uploading New Document – Add a document that is external to the Document Manager. This can be done by uploading the document to the EMIS2 or by linking to the document housed at a remote location.

| Instant Email         |                                                           | ~                                                            | Date                          |
|-----------------------|-----------------------------------------------------------|--------------------------------------------------------------|-------------------------------|
| Logout                | Select Document By: Uplo                                  | ading New Document 💌 📀                                       | 3/25/2010 Details Edit Remove |
| Fund the datase       | Document Title:                                           |                                                              | 1/1/2003 Details Edit Remove  |
| EMIS Modules          |                                                           |                                                              | 1/1/2009 Details Edit Remove  |
| System Administration | Search Keywords:                                          | erwords with spaces.                                         | 1/1/2009 Details Earl Remote  |
| Compliance Calendar   | Revision Date: 11/14/2012                                 |                                                              | Add Subfolder Add Document    |
| 🗏 Document Manager    | File Link:                                                | ila O Link to Naturak Ela or Wahrita                         |                               |
| Document Search       | Select File:                                              | Browse                                                       |                               |
| Misplaced Files       |                                                           |                                                              |                               |
| SDS Manager           | Check All                                                 |                                                              |                               |
| Training Manager      | Uncheck All Chesire MA                                    |                                                              |                               |
| 🕱 Calendar Trending   | Clockville NY                                             |                                                              |                               |
|                       | Dalton MA                                                 |                                                              |                               |
|                       | Farmington CT                                             |                                                              |                               |
|                       | Florida                                                   |                                                              |                               |
|                       | Herkimer NY                                               |                                                              |                               |
|                       | Indiana                                                   |                                                              |                               |
|                       | Liberty NY                                                |                                                              |                               |
|                       | 🗷 📃 New York                                              |                                                              |                               |
|                       | South Bethlehe                                            | m NY                                                         |                               |
|                       | South Carolina                                            |                                                              |                               |
|                       | Stratford CT                                              |                                                              |                               |
|                       | Watervliet NY                                             |                                                              |                               |
|                       | Note: Disabled locations in<br>logged in account does not | licate that the currently<br>have access to those locations. |                               |
|                       | Add Document                                              | Cancel                                                       |                               |

# EMIS 2 USER MANUAL – SDS Manager

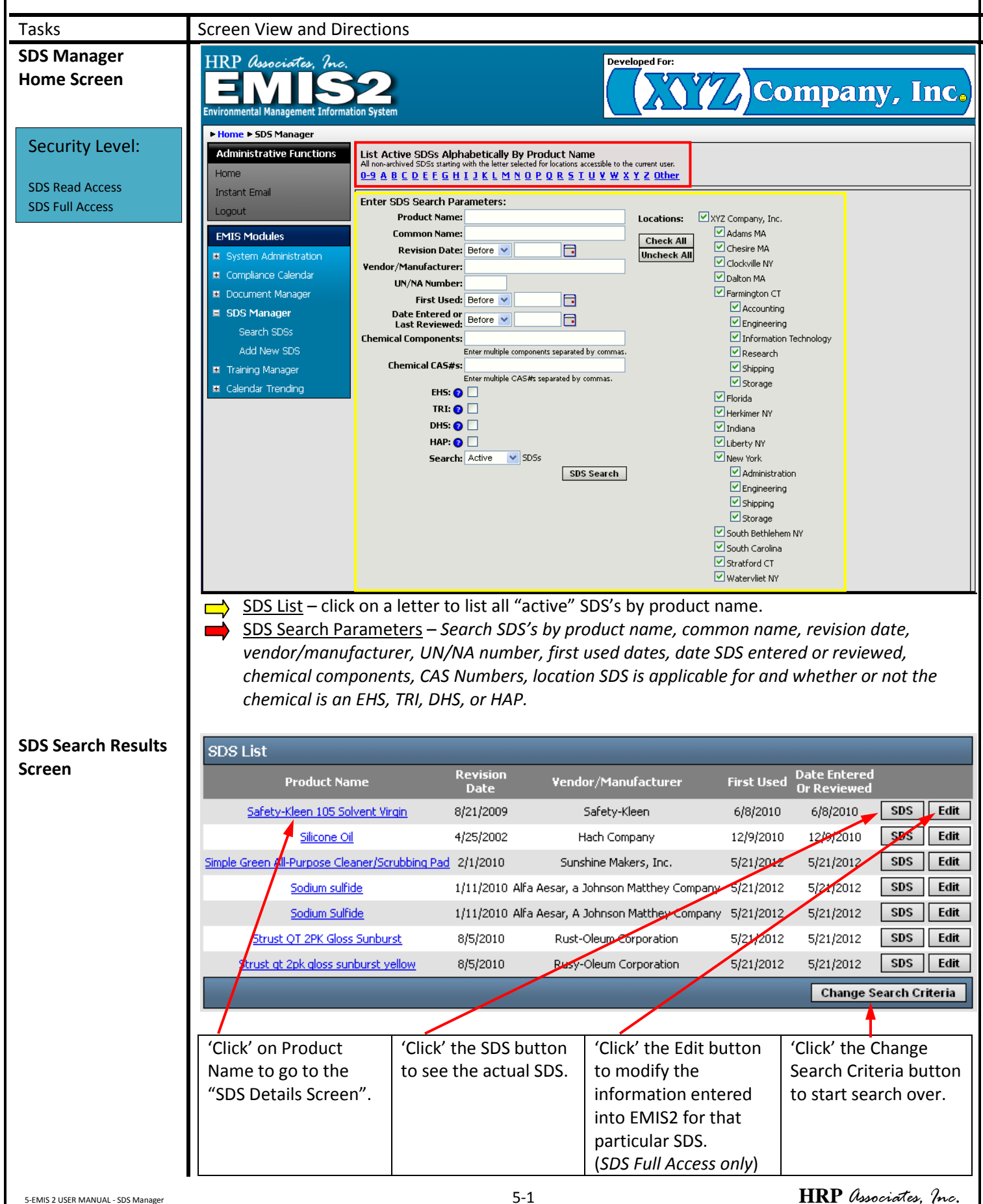

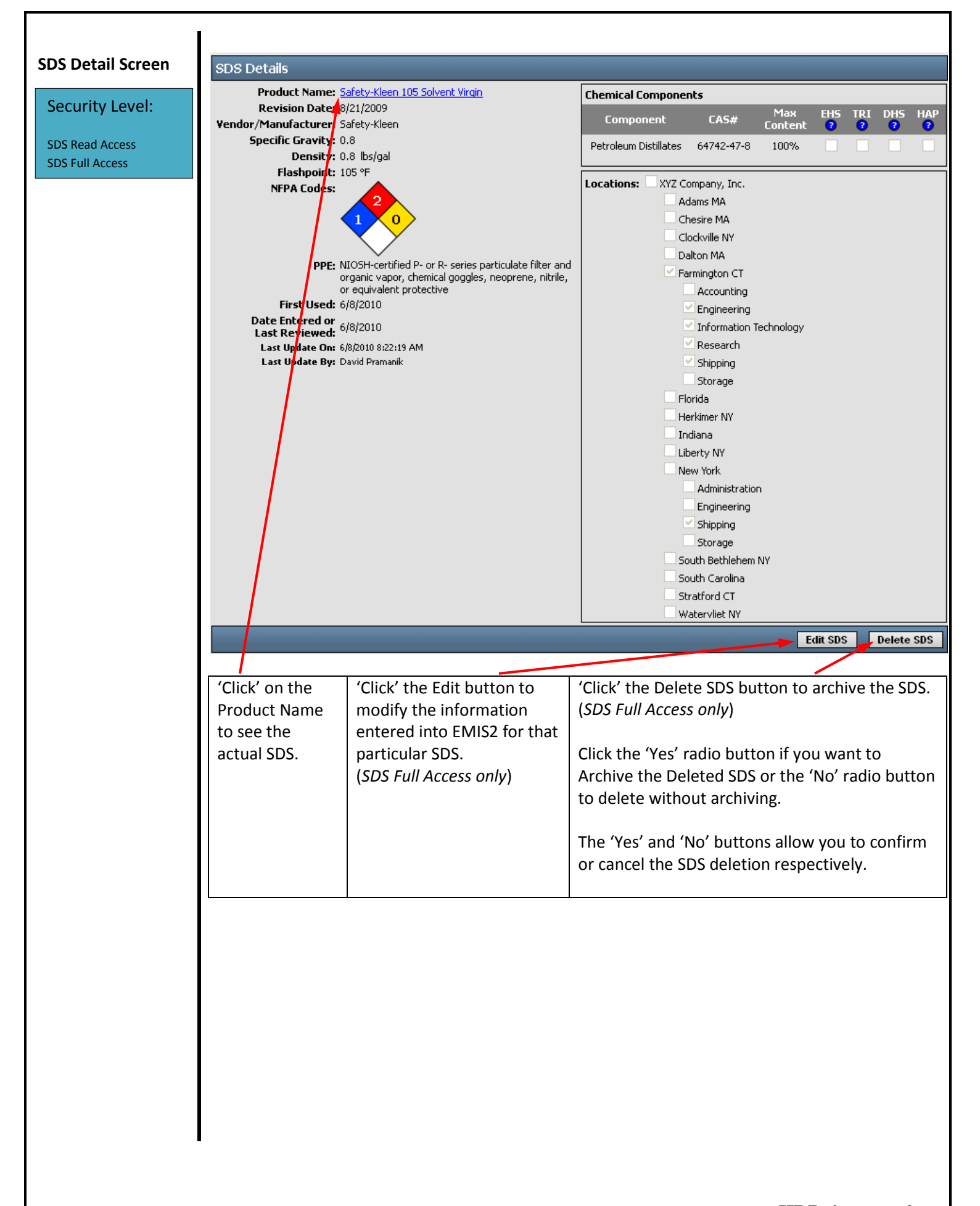

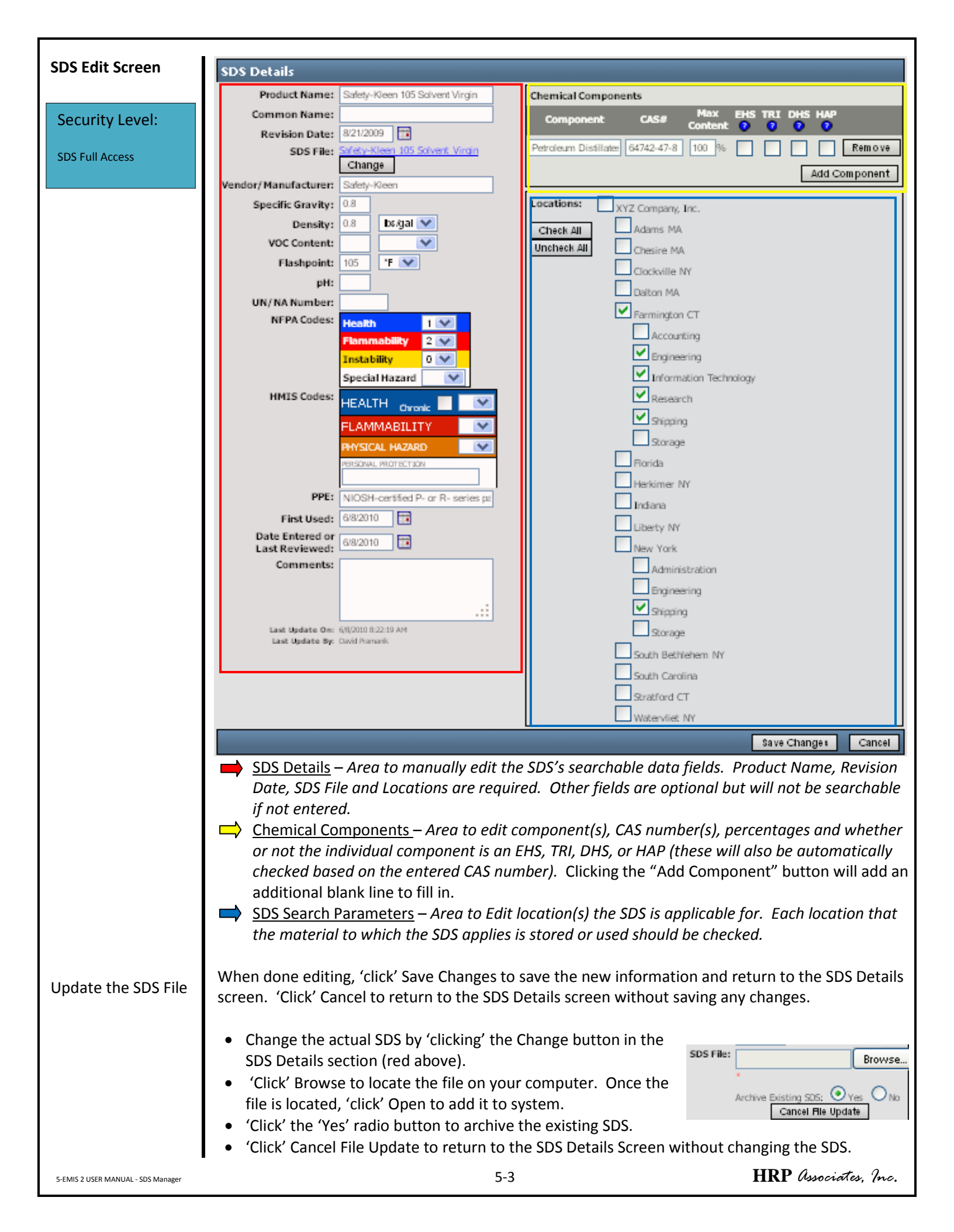

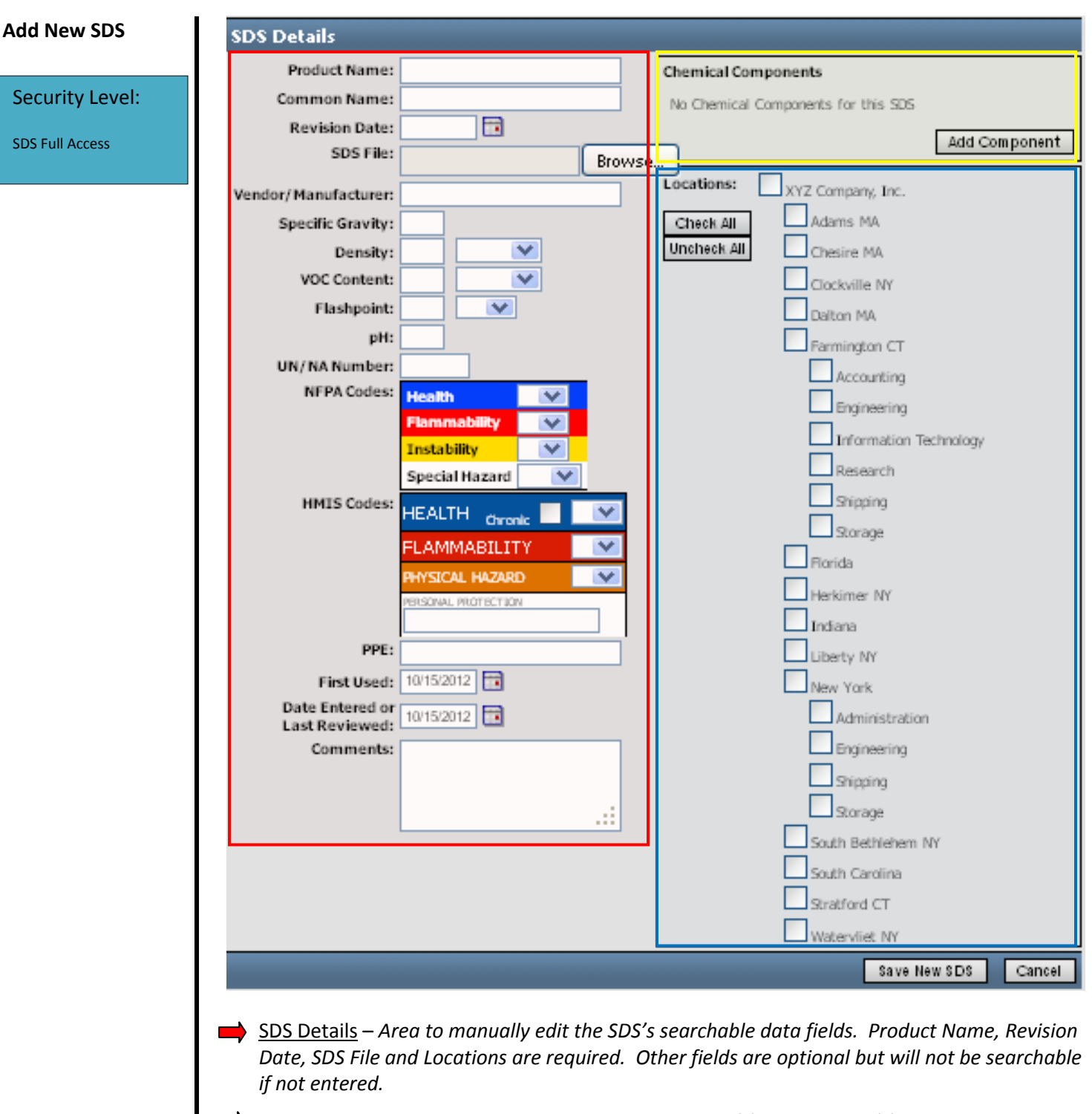

- Chemical Components Area to enter the component(s), CAS number(s), percentages and whether or not the individual component is an EHS, TRI, DHS, or HAP (these will also be automatically checked based on the entered CAS number). Clicking the "Add Component" button will add an additional blank line to fill in.
- SDS Search Parameters Area to enter the location(s) the SDS is applicable for. Each location that the material to which the SDS applies is stored or used should be checked.

When done adding, 'click' Save New SDS to save. 'Click' Cancel to return to the Home screen without adding the SDS.

# EMIS 2 USER MANUAL – Training Manager

| Tasks                 | Screen View and                                               | d Directions                                                                                      |                                                         |                                       |                                                                              |                                                                         |                               |
|-----------------------|---------------------------------------------------------------|---------------------------------------------------------------------------------------------------|---------------------------------------------------------|---------------------------------------|------------------------------------------------------------------------------|-------------------------------------------------------------------------|-------------------------------|
| Training Manager      | ► Home ► Training Ma                                          | ager ► Training Courses                                                                           |                                                         |                                       |                                                                              |                                                                         |                               |
| Homo Scroon /         | Administrative Funct                                          | ons Filtering Options:                                                                            |                                                         |                                       |                                                                              |                                                                         |                               |
|                       | Home                                                          | Repeat Interval:                                                                                  | Regulatory Prog                                         | iram:                                 | Archive Stat                                                                 | us:                                                                     |                               |
| Training Courses      | Instant Email                                                 |                                                                                                   |                                                         |                                       |                                                                              | Арріу І                                                                 | Filters                       |
| Screen                | Logout                                                        | Training Courses                                                                                  |                                                         | _                                     |                                                                              |                                                                         | -                             |
| Security Level:       | EMIS Modules                                                  | Course Name                                                                                       | Repeat<br>Interval                                      | Regulatory<br>Program                 |                                                                              |                                                                         |                               |
| System Administr      |                                                               | Asbestos Awareness                                                                                | Annually                                                | OSHA                                  | Completed Trainings                                                          | Upcoming Trainings                                                      | Edit                          |
| Training Full Access  | <ul> <li>Compliance Calendar</li> </ul>                       | Bloodborne Pathogens                                                                              | Annually                                                | OSHA                                  | Completed Trainings                                                          | Upcoming Trainings                                                      | Edit                          |
| I raining Read Access | <ul> <li>Document Manager</li> </ul>                          | Chemical Hygiene (Lab Safety Pro                                                                  | cedures) Annually                                       | OSHA                                  | Completed Trainings                                                          | Archived Course                                                         |                               |
|                       | SDS Manager                                                   | Compressed Gas Cylinders                                                                          | Annually                                                | OSHA                                  | Completed Trainings                                                          | Upcoming Trainings                                                      | Edit                          |
|                       | 📮 Training Manager                                            | Confined Space Entry                                                                              | Annually                                                | OSHA                                  | Completed Trainings                                                          | Upcoming Trainings                                                      | Edit                          |
|                       | Training Courses                                              | Confined Space Operations                                                                         | Annually                                                | OSHA                                  | Completed Trainings                                                          | Upcoming Trainings                                                      | Edit                          |
|                       | Document Training                                             | IS COR                                                                                            | Annually                                                | Other                                 | Completed Trainings                                                          |                                                                         | Edit                          |
|                       | Training Reports                                              | Outedial Health Hazards Awarang                                                                   | Annually<br>Appually                                    | Other                                 | Completed Trainings                                                          | Archived Course                                                         | Cuit                          |
|                       | Employee Search                                               | DOT Hazardous Materials                                                                           | Even: Three Years                                       | RCRA                                  | Completed Trainings                                                          | Upcoming Trainings                                                      | Edit                          |
|                       | Add Course                                                    | Electrical Safety Working Practices                                                               | Appually                                                | OSHA                                  | Completed Trainings                                                          | Upcoming Trainings                                                      | Edit                          |
|                       | Add/Edit Position                                             | Emergency Action Procedures                                                                       | Annually                                                | OSHA                                  | Completed Trainings                                                          | Upcoming Trainings                                                      | Edit                          |
|                       | Add Employee                                                  | Fire Extinguisher (Use and Handlin                                                                | ) Annually                                              | OSHA                                  | Completed Trainings                                                          | Upcoming Trainings                                                      | Edit                          |
|                       | Calendar Trending                                             | First Aid Procedures                                                                              | Every Three Years                                       | OSHA                                  | Completed Trainings                                                          | Upcoming Trainings                                                      | Edit                          |
|                       |                                                               | Flammable Materials (Liquids and G                                                                | Gases) Annually                                         | OSHA                                  | Completed Trainings                                                          | Upcoming Trainings                                                      | Edit                          |
|                       |                                                               | Page: <12> [View All]                                                                             |                                                         |                                       |                                                                              | Add New Training C                                                      | ourse                         |
|                       | Training C                                                    | ourses Filter - 'Click' o                                                                         | h the dron down                                         | to filter                             | all training cours                                                           | as antarad into                                                         | tho                           |
|                       | ➡ Training C<br>regulatory<br>training co<br>below. ➡ Add New | ourse List – Includes al<br>v program type. You course information from<br>Training Course – Adds | I training courses<br>an view Comple<br>this screen. Ad | s sorted b<br>ted Train<br>ditional o | by name, with tr<br>nings, Upcoming<br>details can be fo<br>o the EMIS2 syst | aining intervals<br>Trainings and<br>und in the sect<br>em. See detail: | and<br>Edit<br>tions<br>s for |
|                       | this option                                                   | n in the Add New Traini                                                                           | ng Course sectio                                        | n below.                              | (Training Full Ad                                                            | ccess only)                                                             |                               |
| Training Courses      | Training Courses                                              | 5                                                                                                 | -                                                       |                                       | _                                                                            | _                                                                       | -                             |
| Filter Results Screen | Cour                                                          | se Name                                                                                           | epeat Regulator                                         | ry                                    |                                                                              |                                                                         |                               |
| Convertient on other  |                                                               | 1                                                                                                 | nterval Progran                                         | n<br>                                 | · · · · · · · · · · · · · · · · · · ·                                        | · • · ·                                                                 |                               |
| Security Level:       | DOT Hazardous Mater                                           | <u>tals</u> Every                                                                                 | Three Years RCRA                                        | Compl                                 | eted Irainings Upo                                                           | oming trainings                                                         | Edit                          |
| Training Full Access  | RCRA, lazardous Was                                           | te Management & Handling A                                                                        | nnually RCRA                                            | Compl                                 | eted Trainings   Upo                                                         | oming frainings                                                         | Edit                          |
| Training Read Access  |                                                               |                                                                                                   |                                                         |                                       |                                                                              | Add New Training Co                                                     | urse                          |
|                       |                                                               |                                                                                                   |                                                         |                                       |                                                                              | <b></b>                                                                 |                               |
|                       | 'Click' on                                                    | 'Click' the                                                                                       | 'Click' the                                             | 'Click'                               | ' the Edit button                                                            | 'Click' the A                                                           | ٨dd                           |
|                       | Training                                                      | Completed Trainings                                                                               | Uncoming                                                | to go                                 | to the Edit                                                                  | New Trainir                                                             | าย                            |
|                       | Course                                                        | button to go to the                                                                               | Trainings                                               | Cours                                 | a Dotails scroon                                                             | button to a                                                             | dy c pp                       |
|                       | Course<br>Name to an                                          | Completed Training                                                                                | hutton to coo                                           | Vous                                  | se Details screen                                                            |                                                                         | au a                          |
|                       | Name to go                                                    |                                                                                                   |                                                         | fouc                                  |                                                                              | new training                                                            | g                             |
|                       | to the                                                        | by Course screen.                                                                                 | list of                                                 | cours                                 | e name, course                                                               | course to th                                                            | ne                            |
|                       | Iraining                                                      | There you can see a                                                                               | employees                                               | descr                                 | iption, retraining                                                           | g   EMIS2 syste                                                         | em.                           |
|                       | Course                                                        | list of employees                                                                                 | who have a                                              | inter                                 | /al and                                                                      | (Training Fu                                                            | <i>III</i>                    |
|                       | Details                                                       | that have                                                                                         | training sessior                                        | n <b>regul</b> a                      | atory program                                                                | Access only                                                             | )                             |
|                       | Screen.                                                       | completed the                                                                                     | due and the                                             | and a                                 | lso add/delete                                                               |                                                                         |                               |
|                       |                                                               | training or add an<br>employee to the<br>completed training                                       | trainings actua<br>due date.                            | l docur<br>with t                     | ments associated<br>the training.<br>hing Full Access                        | ł                                                                       |                               |
|                       |                                                               | list.                                                                                             |                                                         | only)                                 | g ·                                                                          |                                                                         |                               |

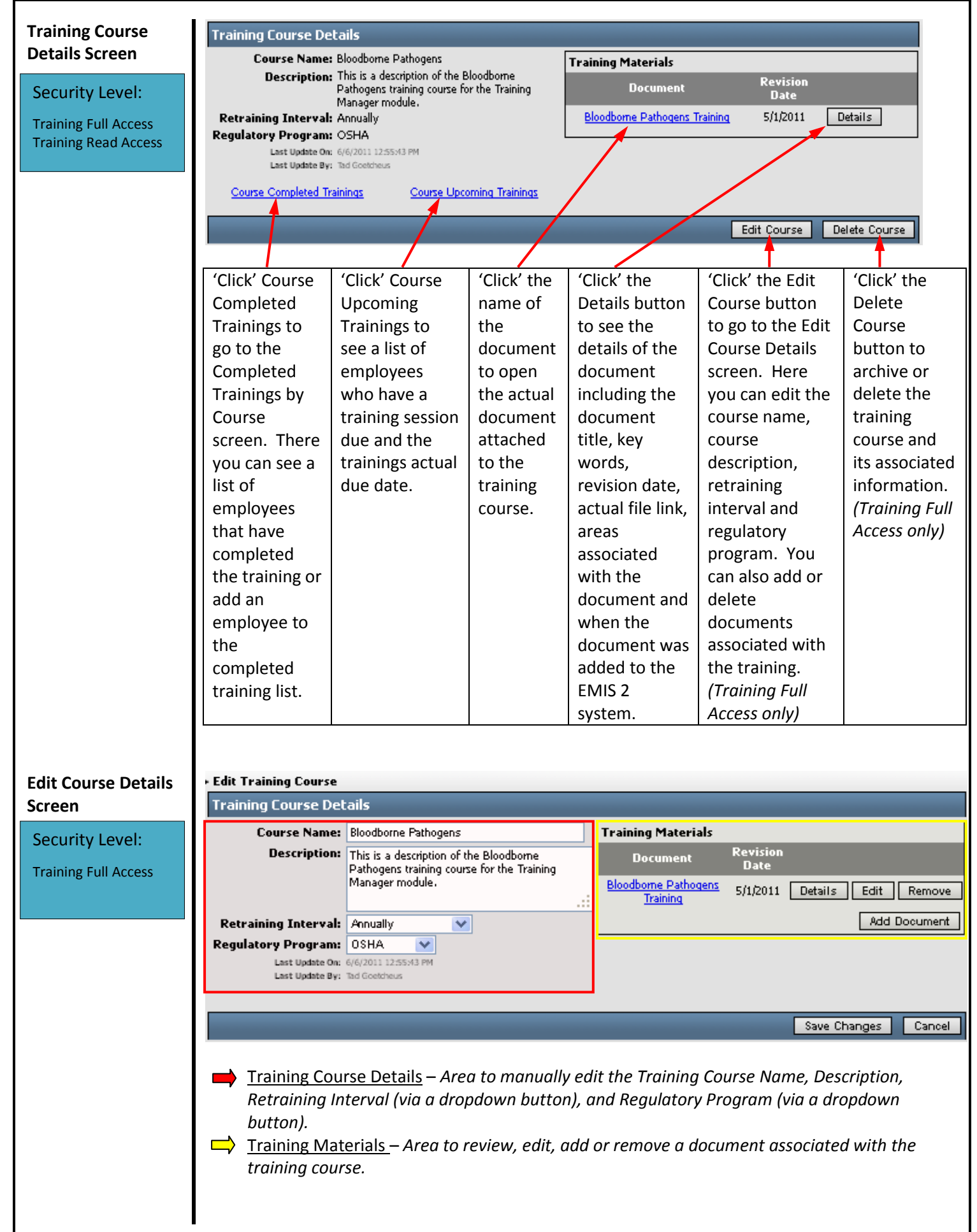

- 'Click' the document name (blue type) to open the actual document.
- 'Click' the Details button to see the details of the document including the document title, key words, revision date, actual file link, areas associated with the document (locations) and when the document was added to the EMIS 2 system.
- 'Click' the Edit button to edit the details of the document including the document title, key words, revision date, actual file link, and the areas associated with the document (locations).

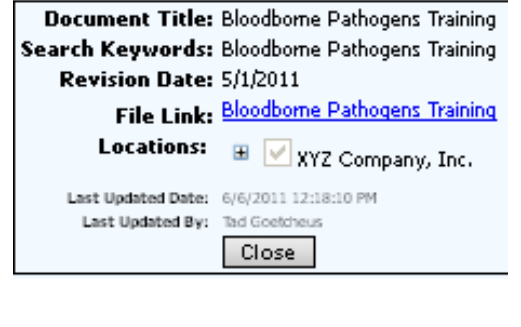

| Document Title:         | Bloodborne Pathogens Training                                             |         |
|-------------------------|---------------------------------------------------------------------------|---------|
| Search Keywords:        | Bloodborne Pathogens Training                                             |         |
| -                       | Note: Separate multiple search keywords with spaces.                      |         |
| <b>Revision Date:</b>   | 5/1/2011                                                                  |         |
| File Link:              | Bloodborne Pathogens Training Update File                                 |         |
| Locations:<br>Check All | XYZ Company, Inc.<br>Note: Disabled locations indicate that the currently |         |
| Uncheck All             | logged in account does not have access to those locations.                |         |
| Last Updated Date:      | 6/6/2011 12:18:10 PM                                                      |         |
| Last Updated By:        | Tad Goetcheus                                                             |         |
|                         | Update Document Cancel Delete D                                           | ocument |

• 'Click' the Remove button to remove the document link from the training course. Please note that this does not remove the document from the EMIS2 system. The actual document can still be found in the Document Manager section.

| L |                                                                                                    |                                                                           |                                                                                                    |
|---|----------------------------------------------------------------------------------------------------|---------------------------------------------------------------------------|----------------------------------------------------------------------------------------------------|
| l | Select Document By:                                                                                             | Browsing For Document 🛛 💟 📀                                               | Browse - Select a document                                                                                                    |
|   | Environmental     Environmental                                                                                 | Browsing For Document<br>Searching For Document<br>Uploading New Document | previously loaded to the EMIS by<br>navigating the Document Manager<br>folders.                                                                                                    |
|   | PCRA     Waste     Waste     Tank Inspection Log     Chromotal Management System                                | n (EMS)                                                                   | Search - Select a document previously<br>loaded to the EMIS by searching for<br>title, keywords or revision date.<br>Upload - Upload or link a new<br>document that is not presently stored<br>in the EMIS. |
|   | <ul> <li>■ ■EMS Manual</li> <li>■ ■Health and Safety</li> <li>■ ■Industrial Hygiene</li> <li>■ ■OSHA</li> </ul> | Cancel                                                                    | Save Cha                                                                                                    |

- 'Click' the Add Document button to add a document from the Document Manager. There are three (3) ways to select a document:
  - Browse Select a document previously loaded in the EMIS2 system by navigating the Document Manager.
  - Search Select a document previously loaded into the EMIS2 system by searching by title, keywords, or revision date.
  - Upload Upload or link a new document that is not already in the EMIS2 system.

When done editing, 'click' the Save Changes button to save the new information and return to the Training Course Details screen. 'Click' the Cancel button to return to the Training Course Details screen without saving any changes.

| Completed            | Completed Training                                                                                                    | inings By Course                         |                                            |                                          |                                             |                                                         |                               |  |  |
|----------------------|----------------------------------------------------------------------------------------------------|------------------------------------------|--------------------------------------------|------------------------------------------|---------------------------------------------|---------------------------------------------------------|-------------------------------|--|--|
| Trainings By Course  | Filtering Optio                                                                                                    | ns:                                      |                                            |                                          |                                             |                                                         |                               |  |  |
| Screen               | Er                                                                                                    | nployee:                                 | Note:                                      | Only Employees with                      | this Training Course                        | listed as a required co                                 | ourse are shown.              |  |  |
|                      | Job                                                                                                    | Position:                                | ~                                          |                                          |                                             |                                                         |                               |  |  |
| Security Level:      | Employee Loc                                                                                                    | ation(s): 🗉 🔽 👔                          | Z Company, Inc. Chee                       | ck All Uncheck Al                        | ]                                           |                                                         |                               |  |  |
| Training Full Access | Date                                                                                                    | e Range: Between                         | 🗔 And                                      |                                          |                                             |                                                         |                               |  |  |
| Training Read Access |                                                                                                    |                                          |                                            |                                          |                                             | Apply Filters                                           | Clear Filters                 |  |  |
|                      | Completed T                                                                                                    | rainings For:                            |                                            |                                          |                                             |                                                         |                               |  |  |
|                      | Course Name: Bloghome Pathogens                                                                                                    |                                          |                                            |                                          |                                             |                                                         |                               |  |  |
|                      | Description: This is a description of the Bloodborne     Pathogens training course for the Training <u>Bloodborne Pathogens Training</u> |                                          |                                            |                                          |                                             |                                                         |                               |  |  |
|                      | Retraining In<br>Regulatory Pro                                                                                                    | terval: Annually<br>ogram: OSHA          |                                            |                                          |                                             |                                                         |                               |  |  |
|                      | Employee                                                                                                    | Employee<br>Number                       | Completed                                  | Yerification<br>Mathed                   |                                             |                                                         |                               |  |  |
|                      | Kyle Reese                                                                                                    | 22222                                    | 10/1/2012                                  | Testing                                  |                                             |                                                         | Delete                        |  |  |
|                      | Michael Peck                                                                                                    | 005                                      | 10/1/2012                                  | Testing                                  | Training                                    | Record                                                  | Delete                        |  |  |
|                      | Add Fraining:                                                                                                    | _                                        |                                            |                                          |                                             |                                                         |                               |  |  |
|                      | ~                                                                                                    |                                          |                                            |                                          | Select                                      | File Add                                                | d Cancel                      |  |  |
|                      |                                                                                                    | _                                        | _                                          | _                                        | _                                           | View Upo                                                | oming Trainings               |  |  |
|                      | Completer training                                                                                                    | eted Training (<br>g course select       | Courses Filter – 'C<br>ed by Employee I    | lick' on the dro<br>Name, Job Posi       | op down to filt<br>ition, Employee          | er the list for a<br>e Location and<br>ick' Clear Filte | the completed<br>Date Ranges. |  |  |
|                      | selectio                                                                                                    | ons and start o                          | ver.                                       |                                          |                                             |                                                         |                               |  |  |
|                      | ➡ Completer training                                                                                                    | eted Training<br>g topic you hav         | Information – Aı<br>ve selected.           | rea to view th                           | iose employee                               | rs who have c                                           | completed the                 |  |  |
|                      | • 'C<br>tra                                                                                                    | licking' on the aining materia           | Training Name (k<br>I (e.g. PowerPoin      | blue type) in th<br>t) that is assoc     | e training mat<br>iated with that           | erials box, wil<br>t training topic                     | l open the                    |  |  |
|                      | • 'C<br>De                                                                                                    | licking' on the<br>etails screen.        | Employee's Nam                             | e (blue type) v                          | vill take you to                            | the Training I                                          | Employee                      |  |  |
|                      | • 'C<br>si                                                                                                    | licking' on Trai<br>gn in sheet, etc     | ining Record (blue<br>c.) that is associat | e type) will ope<br>ed with that p       | en the training<br>articular empl           | record (e.g. q<br>oyee and trair                        | uiz sheet,<br>ning class.     |  |  |
|                      | Tr<br>be                                                                                                    | aining records<br>low for additi         | are entered in th<br>onal details.         | ie Document C                            | Completed Trai                              | ining Courses                                           | screen. See                   |  |  |
|                      | • 'C                                                                                                    | lick' Delete to                          | remove the empl                            | loyees' record                           | from the Com                                | pleted Trainin                                          | g List.                       |  |  |
|                      | ➡ <u>Add Pe</u><br><u>Trainin</u>                                                                                                    | <u>rson as Compl</u><br>g list. Enter in | eting the Training<br>formation as follo   | <u>g Course</u> – Areo<br>ows: (Training | a to enter a ne<br>Full Acce <u>ss on</u> l | w employee ir<br>y)                                     | nto Completed                 |  |  |
|                      | Add Training:                                                                                                    | 1                                        |                                            |                                          | Select                                      | File 🖌 🖊 Ado                                            | 1 Cancel                      |  |  |
|                      |                                                                                                    |                                          |                                            |                                          | verebr                                      |                                                         |                               |  |  |
|                      |                                                                                                    |                                          |                                            |                                          |                                             | View Upc                                                | oming Trainings               |  |  |
|                      | 'Click' the                                                                                                    | Manually                                 | 'Click' the drop                           | 'Click' the                              | 'Click' the                                 | 'Click' the                                             | 'Click' View                  |  |  |
|                      | drop                                                                                                    | enter the                                | down to select                             | Select File                              | Add button                                  | Cancel                                                  | Upcoming                      |  |  |
|                      | down                                                                                                    | date the                                 | the verification                           | button to                                | to add in the                               | button to                                               | Trainings to                  |  |  |
|                      | button to                                                                                                    | training was                             | method                                     | add a                                    | entered                                     | clear the                                               | see a list of                 |  |  |
|                      | select the                                                                                                    | completed                                | (attendance,                               | training                                 | information.                                | information                                             | employees                     |  |  |
|                      | employee                                                                                                    | or use the                               | job                                        | record (i.e.                             |                                             | entered                                                 | and due                       |  |  |
|                      | who has                                                                                                    | calendar                                 | observation,                               | quiz, sign in                            |                                             | without                                                 | dates for the                 |  |  |
|                      | complete                                                                                                    | icon to                                  | testing) of the                            | sheet) to the                            |                                             | adding it                                               | training                      |  |  |
|                      | d the                                                                                                    | select the                               | training                                   | training                                 |                                             | into the                                                | course that                   |  |  |
|                      | course.                                                                                                    | date.                                    | completion.                                | record.                                  |                                             | system.                                                 | is selected.                  |  |  |
|                      |                                                                                                    |                                          |                                            |                                          |                                             |                                                         |                               |  |  |

|                                                                                                 | When done adding, 'click' on the EMIS2 Module of the EMIS2 system.                                                                                                    | es menu (left of the screen) to go to another module                                                                                                    |
|-------------------------------------------------------------------------------------------------|----------------------------------------------------------------------------------------------------|----------------------------------------------------------------------------------------------------|
| Upcoming Trainings<br>Screen<br>Security Level:<br>Training Full Access<br>Training Read Access | Filtering Options:       Note: Only I         Employee:       Image: Setween         Date Range:       Between                                                                                                    | Employees with this Training Course listed as a required course are shown.           Uncheck All           Image: state of the state of the state of |
|                                                                                                 | Upcoming Trainings For:<br>Course Name: Bloodborne Pathogens<br>Description: This is a description of the Bloodborne<br>Pathogens training course for the Training<br>Manager module.<br>Retraining Interval: Annually                                                                                                    | Training Materials<br><u>Bloodborne Pathogens Training</u>                                                                                                    |
|                                                                                                 | Employee     Employ<br>Numb       Zeus     1000       Kyle Reese     2222       Michael Peck     005       Zeus     1000                                                                                                    | yee Upcoming<br>er Training Date<br>) Now<br>2 10/1/2013<br>10/1/2013<br>) 11/6/2013<br>View Completed Trainings                                                                                                    |
|                                                                                                 | <ul> <li>Upcoming Training Courses Filter – 'Click' training course selected by Employee Nam Ranges. Once selections have been made, clear all selections and start over.</li> <li>Upcoming Training Information – Area to a due for the training topic you have selecter.</li> <li>'Clicking' on the Training Name (blue training material (e.g. PowerPoint) the 'Clicking' on the Employee's Name (b Details screen.</li> <li>'Click' the View Completed Trainings screen. There you can see a list of employee to the completed training Information in the training Information (Click') (Click')</li></ul> | on the drop down to filter the list for the upcoming<br>ne, Job Position, Employee Location and Date<br>, 'click' Apply Filters to sort. 'Click' Clear Filters to<br>view those employees who have training sessions<br>d.<br>type) in the training materials box, will open the<br>nat is associated with that training topic.<br>Hue type) will take you to the Training Employee<br>button to go to the Completed Trainings by Course<br>mployees that have completed the training or add an<br>list.                                                                                                    |
| Employee Details<br>Screen<br>Security Level:<br>Training Full Access<br>Training Read Access   | <ul> <li>The Employee Details screen shows employee information including, Employee Name, Employee Number, Hire Date, Location and Job Positions. It also shows what training courses are required.</li> <li>'Clicking' on Employee Completed Trainings (blue type) takes you to the Completed Trainings by Employee screen. See above for detailed information.</li> <li>'Clicking' on Employee Upcoming Trainings (blue type) takes you to the Upcoming Trainings by Employee screen. See above for detailed information.</li> <li>'Clicking' the Edit Employee button takes you to the Edit Employee screen. (Training Full Access only)</li> </ul>                                                                                                    | <ul> <li>Training Employee Details</li> <li>Employee Name: John Smith<br/>Employee Number: 123456</li> <li>Employee Number: 123456</li> <li>Hire Date: 1/20/2007</li> <li>Location: XY2 Company, Inc.<br/> Farmington CT<br/> Information Technology</li> <li>Lest Update On: 8/17/2010 128:39 PM<br/>Last Update Date 8/17/2010 128:39 PM</li> <li>Employee Completed Trainings Employee Upcoming Trainings</li> <li>Required Training Courses</li> <li>Asbestos Awareness</li> <li>Chemical Hygiene (Lab Safety Procedures)</li> <li>Compressed Gas Cylinders</li> <li>Electrical Safety Working Practices</li> <li>Emergency Action Procedures</li> <li>Lockout Tagout (Affected Personnel)</li> <li>Noise Exposure/Hearing Protection</li> <li>Respiratory Protection</li> <li>Edit Employee</li> <li>Delete Employee</li> </ul>                                                                                                    |

HRP Associates, Inc.

• The Delete Employee button deletes the employee and all training records associated with that employee or archives the information which will allow you to retain the employee data and all past training records but you will not be able to schedule future trainings for that employee. (*Training Full Access only*)

#### Edit Employee Details Screen

Edit Employee

Security Level:

Training Full Access

| <b>Employee Details</b>            |                                                                 |              |                   |                    |
|------------------------------------|-----------------------------------------------------------------|--------------|-------------------|--------------------|
| Employee Name:                     | John Smith                                                      |              | Job Positions     |                    |
| Employee Number:                   | 123456                                                          | ]            | Forklift Operator | Remove             |
| Hire Date:                         | 1/20/2007 🔂                                                     |              | Machinist         | Remove             |
| Location:                          | XYZ Company, Inc.<br>¬ Farmington CT<br>¬ Information Technolog | Change<br>99 |                   | Add Position       |
| Last Update On:<br>Last Update By: | 8/17/2010 1:28:39 PM<br>David Pramanik                          |              |                   |                    |
| Required Training                  | Courses                                                         |              |                   |                    |
| Asbestos Awareness                 |                                                                 |              |                   | Remove             |
| Chemical Hygiene (Lab              | Safety Procedures)                                              |              |                   | Remove             |
| Compressed Gas Cyline              | ders                                                            |              |                   | Remove             |
| Electrical Safety Workin           | ig Practices                                                    |              |                   | Remove             |
| Emergency Action Proc              | redures                                                         |              |                   | Remove             |
| Lockout Tagout (Affecte            | ed Personnel)                                                   |              |                   | Remove             |
| Noise Exposure/Hearing             | Protection                                                      |              |                   | Remove             |
| Respiratory Protection             |                                                                 |              |                   | Remove             |
|                                    |                                                                 | ¥            |                   | Add Course         |
|                                    |                                                                 | _            | S                 | ave Changes Cancel |

- Employee Details Area to manually edit the Employee Name, Employee Number, Hire Date, and Employee Location (by 'clicking' the Change button). Job positions can be added by choosing a position from the drop down menu and 'clicking' the Add Position button. Job positions can also be removed by 'clicking' the Remove button next to the job position that you'd like to remove.
- Required Training Courses Area to view those employees who have training session due for the training topic you have selected. Training Courses can be added by choosing a course from the drop down menu and 'clicking' the Add Position button. Training courses can also be removed by 'clicking' the Remove button next to the course you'd like to remove.
- Save Changes/ Cancel When done editing, 'click' the Save Changes button to save the new information and return to the Employee Details screen. 'Click' the Cancel button to return to the Employee Details screen without saving any changes.

#### Document The Document Completed Trainings screen allows the user to document a training course, including Completed listing the date the course was completed (training date), the verification method (e.g. attendance, **Trainings for** job observation, testing), adding a training record and adding the list of eligible employees to the **Employees Screen** completed training list. Security Level: Document Trainings **Training Full Access** Document Completed Trainings for Employees Select Course: Y 'Click' the drop down arrow to choose the 'Click' the Cancel button to return to the training session you wish to document from Training Courses (Main) screen without adding the drop down list. a completed training course. Document Trainings Document Completed Trainings for Employees Select Course: Bloodborne Pathogens Description: This is a description of the Bloodborne Pathogens Training Materials training course for the Training Manager module. Retraining Interval: Annually Regulatory Program: OSHA Training Details Training Date: ¥ **Verification Method:** Training Record: Select File Eligible Employees: Trained Employees: Kyle Reese Michael Peck Zeus >>~

- Hold <CTRL> to select multiple users Add Trainings Cancel Select Course/Course Details – This area shows the training course information including name, description, retraining interval, regulatory program and training materials.
  - 'Click' the drop down arrow to choose a different training course from the drop down • list.
  - 'Clicking' on the Training Name (blue type) in the training materials box, will open the training material (e.g. PowerPoint) that is associated with that training topic.

<u>Designate Employees as Trained</u> – Area to enter employees that have completed a training session.

- Manually enter the date the training was completed or use the calendar icon to select • the date.
- 'Click' the drop down to select the verification method (e.g. attendance, job observation, testing) of the training completion.
- 'Click' the Select File button to add a training record (e.g. quiz, sign in sheet) to the • training record.

Cancel

Bloodborne Pathogens Training

|                                         | <ul> <li>'Click' the name of the employee (in the Eligible Employee box) that you want to add to the trained list. Once the name is selected (it will be highlighted in blue), 'click' the arrows pointing right to add the name to the Trained Employees box.</li> <li>NOTE: You can select multiple names at one time by holding down the control key (CTRL) and 'clicking' each name you want to add.</li> <li>To remove a name from the Trained Employees box, 'click' the name and then 'click' the arrows pointing towards the left to put it back into the Eligible Employees box.</li> <li>Add Trainings/ Cancel – When done editing; 'click' the Add Trainings button to save the new information. Use the EMIS2 Modules menu (to the left of the screen) to go to another module of the EMIS2 system. 'Click' the Cancel button to return to the main Training Courses screen without saving any changes.</li> </ul> |
|-----------------------------------------|----------------------------------------------------------------------------------------------------|
| Training Departs                        | h Tubining Penante                                                                                                    |
| Screen                                  | Training Reports Training Search Criteria:                                                                                                    |
| Security Level:<br>Training Full Access | Employee     Employee Location(s):       Name:     Job       Job     Check All       Position:     VIZ Company, Inc.       Training     Adams MA                                                                                                    |
| Training Read Access                    | Course:                                                                                                    |
|                                         | Program:                                                                                                    |
|                                         | Range: Predefined Range: Currently Due V                                                                                                    |
|                                         | Training       Upcoming       Image: Florida         Status:       Image: Herkimer NY                                                                                                    |
|                                         | Report None V Indiana                                                                                                    |
|                                         | ✓ Liberty NY<br>■ ✓ New York                                                                                                    |
|                                         | South Bethlehem NY                                                                                                    |
|                                         | South Carolina                                                                                                    |
|                                         | Stratford C1 Watervliet NY                                                                                                    |
|                                         | Generate Report                                                                                                    |
|                                         | The Training Reports screen allows the user to search all training records by Employee Name, Job                                                                                                    |
|                                         | Position, Training Course, Regulatory Program, Date Range or Predefined Range (e.g. currently due, due in the next 30 days, 90 days, etc.), Training Status (upcoming or completed) and Location or any combination of those criteria.                                                                                                    |
|                                         | The "Report Grouping" drop down will determine how the generated report is sorted: grouped by employee, grouped by course, or none.                                                                                                    |
|                                         | Once the criteria are chosen, 'click' the Generate Report button to view the report.                                                                                                    |
|                                         | An example of a generated training report is pictured to the right:  Training Report                                                                                                    |
|                                         | 'Click' the Change Report Criteria button to Kyle Reese Bloodborne Pathogens 10/1/2013                                                                                                    |
|                                         | return to the Training Reports screen. Michael Peck Bloodborne Pathogens 11/5/2013                                                                                                    |
|                                         | Change Report Criteria                                                                                                    |
|                                         |                                                                                                    |

HRP Associates, Inc.

| Employee Search<br>Screen<br>Security Level:<br>Training Full Access<br>Training Read Access | <ul> <li>Employee Search</li> <li>Enter Employee S</li> <li>Employee N</li> <li>Employee Num</li> <li>Hire I</li> <li>Job Post</li> <li>Employee St</li> </ul> The Employee Number Location or any co to review the report | earch Crit<br>ame:<br>hber:<br>Date: Betw<br>ition:<br>atus:<br>atus: | eria:<br>een<br>een<br>een allows<br>Date Rang<br>n of those | the user to<br>ge, Job Positi<br>criteria. Once    | Locations:<br>XYZ Co<br>Ada<br>Che<br>Clor<br>Clor<br>Clor<br>Earch<br>Earch<br>Search<br>Earch<br>Clor<br>Fan<br>Search<br>I Tainin<br>on, Employee Si<br>e the criteria are of | mpany, Inc.<br>ams MA<br>esire MA<br>ckville NY<br>ton MA<br>mington CT<br>ng records by Emp<br>tatus (active or a<br>chosen, 'click' the S | Check All<br>Uncheck All<br>loyee Name,<br>rchived) and<br>earch button |
|----------------------------------------------------------------------------------------------|----------------------------------------------------------------------------------------------------|----------------------------------------------------------------------------------------------------|--------------------------------------------------------------|----------------------------------------------------|----------------------------------------------------------------------------------------------------|----------------------------------------------------------------------------------------------------|-------------------------------------------------------------------------|
|                                                                                              | An example of a ge                                                                                                    | enerated                                                                                                    | employee                                                     | search report                                      | is as follows:                                                                                                    |                                                                                                    |                                                                         |
|                                                                                              | ► Employee Search                                                                                                    |                                                                                                    |                                                              |                                                    |                                                                                                    |                                                                                                    |                                                                         |
|                                                                                              | Employee Search R                                                                                                    | tesults<br>Employee                                                                                                    | _                                                            | _                                                  |                                                                                                    |                                                                                                    |                                                                         |
|                                                                                              | Employee Name                                                                                                    | Number                                                                                                    | Hire Date                                                    | Archive Date                                       |                                                                                                    |                                                                                                    |                                                                         |
|                                                                                              | Adam Fox<br>Day Lemina                                                                                                    | 245                                                                                                    | 7/8/1988                                                     |                                                    | Completed Trainings                                                                                                    | s Upcoming Traini                                                                                                    | ngs Edit                                                                |
|                                                                                              | Ellen Riplev                                                                                                    | 45678                                                                                                    | 1/21/2006                                                    |                                                    | Completed Trainings                                                                                                    | s Upcoming Traini                                                                                                    | nas Edit                                                                |
|                                                                                              | JOHN LEMIRE                                                                                                    | 234                                                                                                    | 1/1/2011                                                     |                                                    | Completed Trainings                                                                                                    | s Upcoming Traini                                                                                                    | ngs Edit                                                                |
|                                                                                              | John Smith                                                                                                    | 123456                                                                                                    | 1/20/2007                                                    |                                                    | Completed Trainings                                                                                                    | s Upcoming Traini                                                                                                    | ngs Edit                                                                |
|                                                                                              | Max Rockatansky                                                                                                    | 56789                                                                                                    | 3/5/2010                                                     |                                                    | Completed Trainings                                                                                                    | s Upcoming Traini                                                                                                    | ngs Edit                                                                |
|                                                                                              | Michael Peck                                                                                                    | 005                                                                                                    | 12/1/2010                                                    |                                                    | Completed Trainings                                                                                                    | s Upcoming Traini                                                                                                    | ngs Edit                                                                |
|                                                                                              |                                                                                                    |                                                                                                    |                                                              |                                                    |                                                                                                    | Change                                                                                                    | Search Criteria                                                         |
| Add a New Training                                                                           | 'Click' the Change                                                                                                    | Search C                                                                                                    | riteria but                                                  | ton to return t                                    | o the Employee S                                                                                                    | Search Screen.                                                                                                    |                                                                         |
| Course                                                                                       | Training Course Del                                                                                                    | tails                                                                                                    |                                                              | _                                                  |                                                                                                    |                                                                                                    |                                                                         |
| Security Level:                                                                              | Course Name:<br>Description:                                                                                                    |                                                                                                    |                                                              |                                                    | Training Materials                                                                                                    |                                                                                                    |                                                                         |
| Training Full Access                                                                         |                                                                                                    |                                                                                                    |                                                              |                                                    | NO Ira                                                                                                    | aining Materials for this Cours                                                                                                    | e<br>Add Desument                                                       |
|                                                                                              |                                                                                                    |                                                                                                    |                                                              | :                                                  |                                                                                                    | L                                                                                                    | Add Document                                                            |
|                                                                                              | Retraining Interval:<br>Regulatory Program:                                                                                                    | Never<br>Other                                                                                                    | <b>*</b>                                                     |                                                    |                                                                                                    |                                                                                                    |                                                                         |
|                                                                                              |                                                                                                    |                                                                                                    |                                                              |                                                    | _                                                                                                    | Save New Cou                                                                                                    | rse Cancel                                                              |
|                                                                                              | <ul> <li>Training Cou<br/>Retraining In<br/>button).</li> <li>Training Mat</li> </ul>                                                                                                    | rse Detai<br>nterval (vi<br>terials – A                                                                                                    | <u>ls</u> – Area t<br>ia a drop a<br>Area to add             | o manually en<br>Iown button), d<br>d a document d | ter the Training C<br>and Regulatory P<br>associated with tl                                                                                                    | Course Name, Descr<br>rogram (via a drop<br>he training course.                                                                             | iption,<br>down                                                         |

|                      | I [                                                                                               |                                                                      |  |  |
|----------------------|---------------------------------------------------------------------------------------------------|----------------------------------------------------------------------|--|--|
|                      | Select Document By:                                                                               | Browsing For Document V Select a document                            |  |  |
|                      |                                                                                                   | Browsing For Document previously loaded to the EMIS by               |  |  |
|                      |                                                                                                   | Uploading New Document folders.                                      |  |  |
|                      |                                                                                                   | Search - Select a document previously                                |  |  |
|                      |                                                                                                   | loaded to the EMIS by searching for                                  |  |  |
|                      | Water                                                                                             | title, keywords or revision date.                                    |  |  |
|                      | Tank Inspection Log                                                                               | Upload - Upload or link a new                                        |  |  |
|                      | 🖃 🦳 Environmental Management System                                                               | n (EMS) in the EMIS.                                                 |  |  |
|                      | 🗉 🧰 EMS Manual                                                                                    |                                                                      |  |  |
|                      | 🖃 🧰 Health and Safety                                                                             | Save Cha                                                             |  |  |
|                      | 🖽 🧰 Industrial Hygiene                                                                            |                                                                      |  |  |
|                      | III 🗋 OSHA                                                                                        |                                                                      |  |  |
|                      |                                                                                                   | Cancel                                                               |  |  |
|                      |                                                                                                   |                                                                      |  |  |
|                      | <ul> <li>Click' the Add Document but<br/>are three (3) ways to select a</li> </ul>                | tton to add a document from the Document Manager. There a document:  |  |  |
|                      |                                                                                                   |                                                                      |  |  |
|                      | Document Manager.                                                                                 | ient previously loaded in the EMIS2 system by navigating the         |  |  |
|                      | Search - Select a docume<br>title, keywords, or revisi                                            | ent previously loaded into the EMIS2 system by searching by on date. |  |  |
|                      | 📥 Upload - Upload or link ;                                                                       | a new document that is not already in the EMIS2 system               |  |  |
|                      |                                                                                                   |                                                                      |  |  |
|                      | When done editing, 'click' the Save Ch                                                            | langes button to save the new information and return to the          |  |  |
|                      | Training Course Details screen. Click                                                             | the Cancel button to return to the Training Course Details           |  |  |
|                      | screen without saving any changes.                                                                |                                                                      |  |  |
|                      |                                                                                                   |                                                                      |  |  |
| Add/Edit Desition    | This screen allows the user to add or a                                                           | ditation societion. Start by folioking the radial bytton to          |  |  |
| Add/Edit Position    | select "Add a New Job Desition" or "Ex                                                            | dit Evisting Job Desition":                                          |  |  |
| Screen               | select Add a New Job Position of Ed                                                               | art Existing Job Position .                                          |  |  |
| Security Level:      | Add New Job Position                                                                              |                                                                      |  |  |
|                      | Add New Job Position                                                                              |                                                                      |  |  |
| Training Full Access | Add/Edit Position                                                                                 |                                                                      |  |  |
|                      | Add/Edit Job Positions                                                                            |                                                                      |  |  |
|                      |                                                                                                   | 0                                                                    |  |  |
|                      | • Add Ne                                                                                          | ew Job Position 🔍 Edit Existing Job Position                         |  |  |
|                      | Job Title:                                                                                        |                                                                      |  |  |
|                      | Description:                                                                                      |                                                                      |  |  |
|                      |                                                                                                   |                                                                      |  |  |
|                      |                                                                                                   |                                                                      |  |  |
|                      | Required Courses:                                                                                 | Add Course                                                           |  |  |
|                      |                                                                                                   |                                                                      |  |  |
|                      |                                                                                                   | Save New Position Cancel                                             |  |  |
|                      | To add a new table south                                                                          | we in the talk Talk and tak David attack to the start of the start   |  |  |
|                      | To add a new job position, manually type in the Job Title and Job Description. Use the drop down  |                                                                      |  |  |
|                      | box to add the required training courses to the job position. Once a training course is selected, |                                                                      |  |  |
|                      | 'click' the Add Course button. You car                                                            | n select as many courses as necessary.                               |  |  |
|                      |                                                                                                   |                                                                      |  |  |
|                      | When done entering the job position i                                                             | information, 'click' the Save New Position button. 'Click' the       |  |  |
|                      | Cancel button to return to the main Tr                                                            | raining Courses screen without saving any changes.                   |  |  |
|                      |                                                                                                   |                                                                      |  |  |
|                      |                                                                                                   |                                                                      |  |  |

| Edit Existing Job Position                                                                            |                                                                                                    |                                                                                                    |
|----------------------------------------------------------------------------------------------------|----------------------------------------------------------------------------------------------------|----------------------------------------------------------------------------------------------------|
| Add/Edit Position                                                                                     |                                                                                                    |                                                                                                    |
| Add/Edit Job Pos                                                                                      | itions                                                                                                    |                                                                                                    |
| Job Title:<br>Description:                                                                            | Add New Job Position<br>Forklift Operator<br>This is a description of the Forklift Operator job                                          | position                                                                                             |
| Required Courses:                                                                                     | Chemical Hygiene (Lab Safety Procedures)<br>Emergency Action Procedures<br>Lockout Tagout (Affected Personnel)<br>Respiratory Protection | Remove<br>Remove<br>Remove<br>Remove                                                                 |
| Last Update On:<br>Last Update By:                                                                    | 8/17/2010 11:29:20 AM<br>David Pramanik                                                                                                  |                                                                                                    |
|                                                                                                    | Delete Job Postion                                                                                                    | Save Changes Cancel                                                                                  |
| To edit a job position, select th<br>the Job Description. 'Click' the<br>remove. Use the drop down bo | e job title you wish to edit from<br>Remove button next to any re<br>x to add any required training co                                   | the drop down box. Manually edi<br>quired training courses you wish to<br>urses to the job position. |
| When done editing the job pos                                                                         | ition information, 'click' the Save                                                                                                    | e Changes button. 'Click' the Delete                                                                 |

When done editing the job position information, 'click' the Save Changes button. 'Click' the Delete Job Position button to delete the job position from the EMIS2 system. 'Click' the Cancel button to return to the main Training Courses screen without saving any changes.

| Add Employee            |                       |       |                          |
|-------------------------|-----------------------|-------|--------------------------|
| Employee Details        |                       | _     |                          |
| Employee Name:          |                       |       | Job Positions            |
| Employee Number:        |                       |       | Add Position             |
| Hire Date:              |                       |       |                          |
| Location: Click         | 'Change' to Select Cl | nange |                          |
| Required Training Cour: | ses                   |       |                          |
|                         |                       | ~     | Add Course               |
|                         |                       |       | Save New Employee Cancel |

To add a new employee, manually type in the Employee Name and Employee Number. Manually enter or use the calendar icon to select the hire date.

To add the location where the employee is located, 'click' the Change button. A list of possible locations will pop up. Select the appropriate location by 'clicking' on it.

To add a Job Position to the employee, click the drop down box in the Job Positions area, select the appropriate job position and 'click' the Add Position button. You can add as many job positions as necessary. If you add one in error, click the Remove button next to the one you'd like to remove.

Use the drop down box to add the required training courses to the job position. Once a training course is selected, 'click' the Add Course button. You can select as many courses as necessary.

When done entering the employee information, 'click' the Save New Employee button. You will then be directed to the Employee Details Screen. 'Click' the Cancel button to return to the main Training Courses screen without saving any changes.

# Security Level:

Add Employee

Screen

## Training Full Access